# 『遠隔授業』対応教室の使い方

- ・対応教室
- ・教室設置PCを使う準備
- ・教室設置PCを使う(Zoom, Teams)
- ・Webカメラ詳細設定(Zoom)
- ・持込PCを使う準備
- ・持込PCを使う(Zoom,Teams)

# 対応教室(25教室)

- ・教室設置PCに、ワイヤレスマイクの音が入力されています
- ・持込PCに、ワイヤレスマイクの音を入力するためのケーブルがあります

| <u>+</u> ≠ | な     | マイク | Web |  | ≠             |       | マイク | Web |
|------------|-------|-----|-----|--|---------------|-------|-----|-----|
| 八子         | 入王    | 本数  | カメラ |  | 人名            | 义全    | 本数  | カメラ |
|            | 1-205 | 2   | 2   |  |               | 3-105 | 2   | 2   |
|            | 1-207 | 2   | 2   |  |               | 3-106 | 2   | 2   |
|            | 1-303 | 2   | 2   |  |               | 3-110 | 2   | 2   |
| 1          | 1-304 | 2   | 2   |  |               | 3-111 | 2   | 2   |
| 号<br>節     | 1-305 | 2   | 2   |  | З             | 3-206 | 2   | 2   |
| μц         | 1-306 | 2   | 2   |  | <b>5</b><br>号 | 3-210 | 2   | 2   |
|            | 1-405 | 2   | 2   |  | 館             | 3-306 | 2   | 2   |
|            | 1-410 | 2   | 2   |  |               | 3-310 | 2   | 2   |
|            | 2-101 | 2   | 2   |  |               | 3-311 | 2   | 2   |
| 2          | 2-102 | 2   | 2   |  |               | 3-405 | 2   | 2   |
| _<br>号     | 2-201 | 4   | 2   |  |               | 3-412 | 2   | 2   |
| 館          | 2-202 | 4   | 2   |  | トマス           | т 002 | 2   | 2   |
|            | 2-301 | 2   | 2   |  | 館             | 1-003 | 2   | 2   |

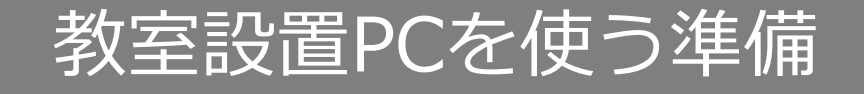

設置機器の確認(教室により、配置は異なります)

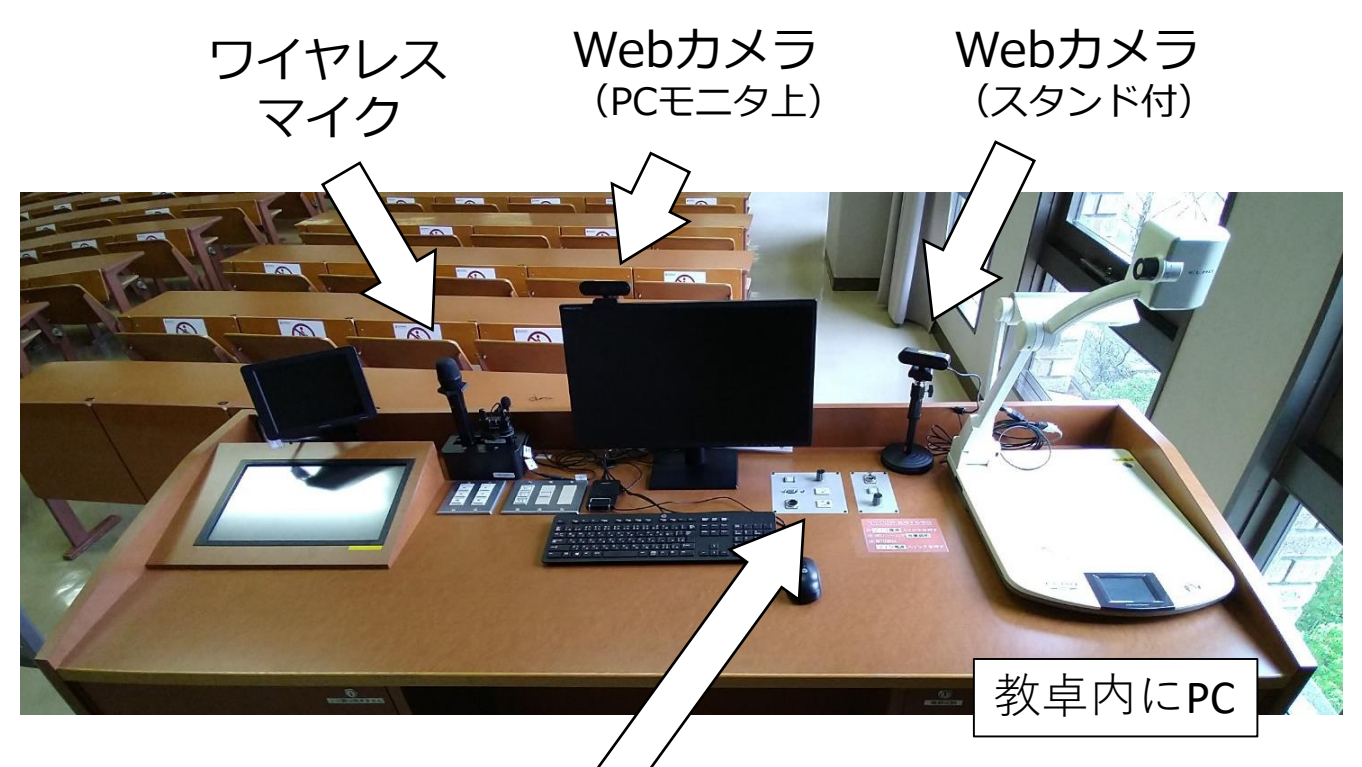

AV電源を入れる

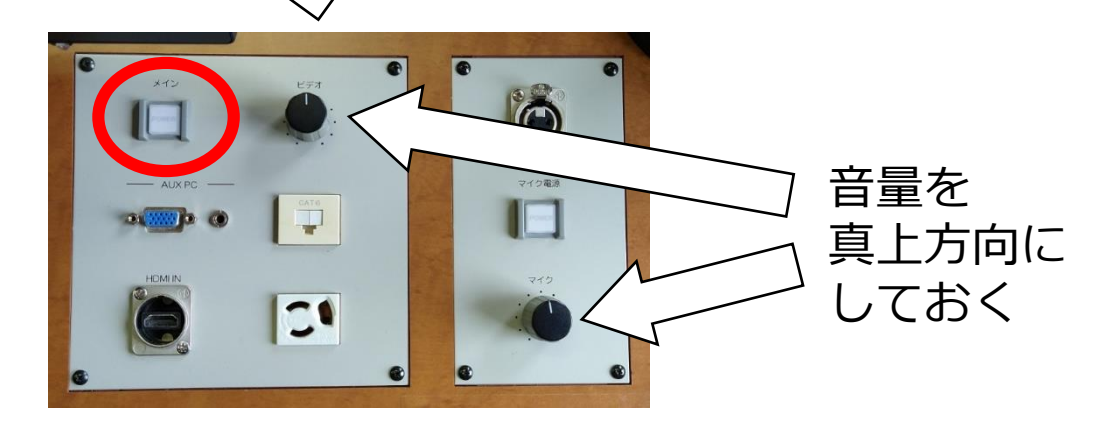

PCの電源を入れ、ICカードを置いてサインイン

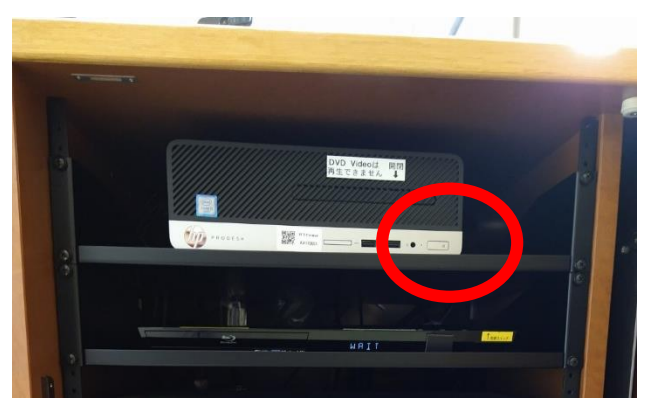

#### プロジェクターが起動したら、タッチパネルで「PC」を押す

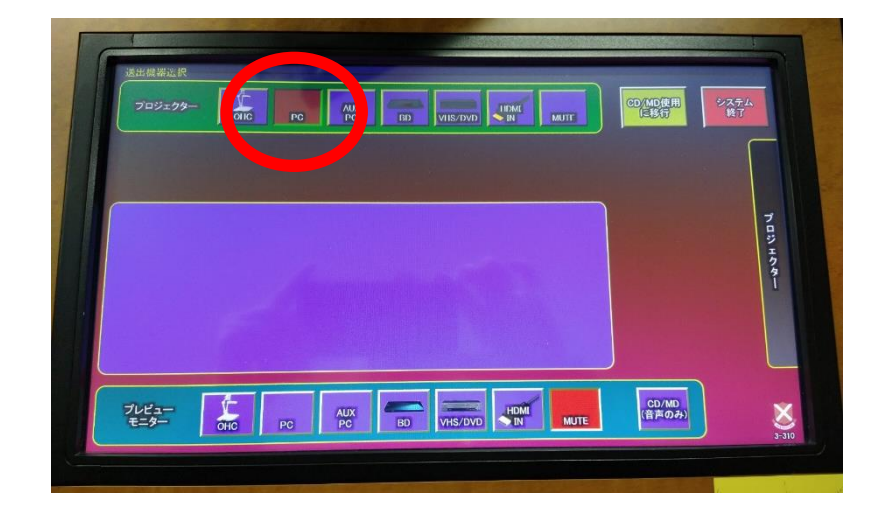

#### PCのスピーカー音量を調節(100にする)

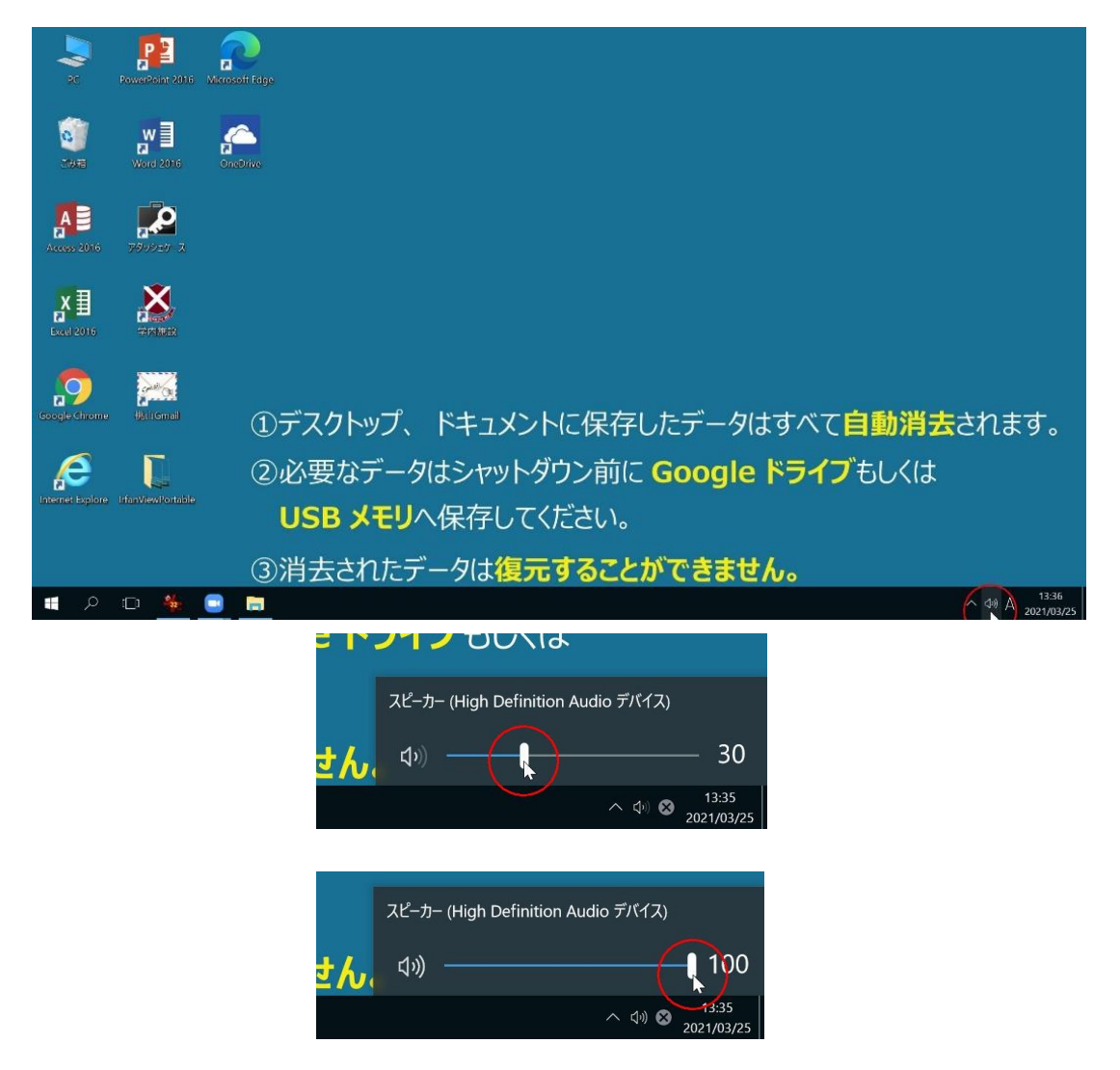

教室のスピーカーからポーンと音が出ればOK 音が小さい場合、教卓上の「ビデオ」ボリュームで調節

# 教室設置PCを使う(Zoom)

## Chromeを開き、Zoomのサイトを表示

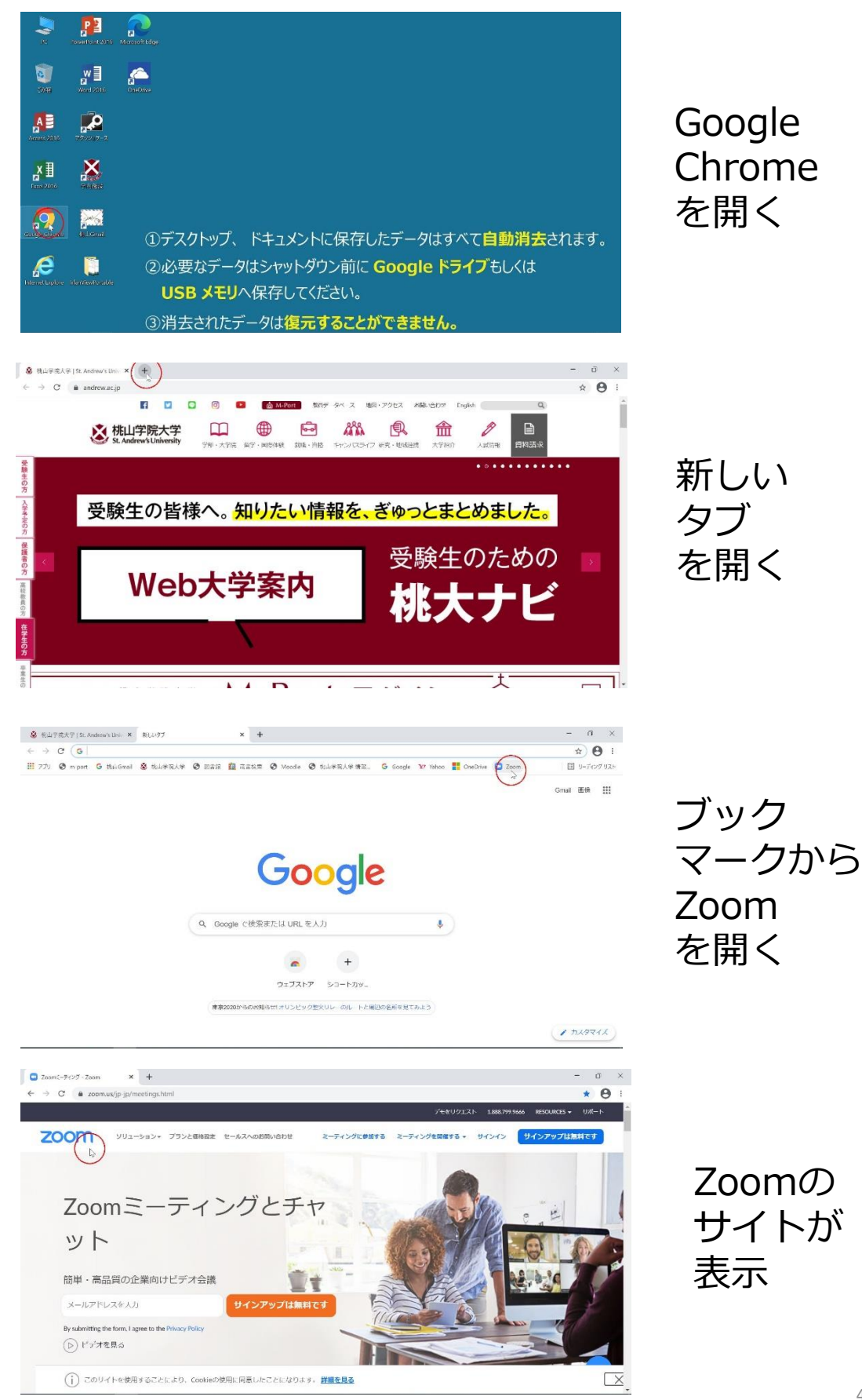

# Zoomクライアントをダウンロード(数秒で完了します)

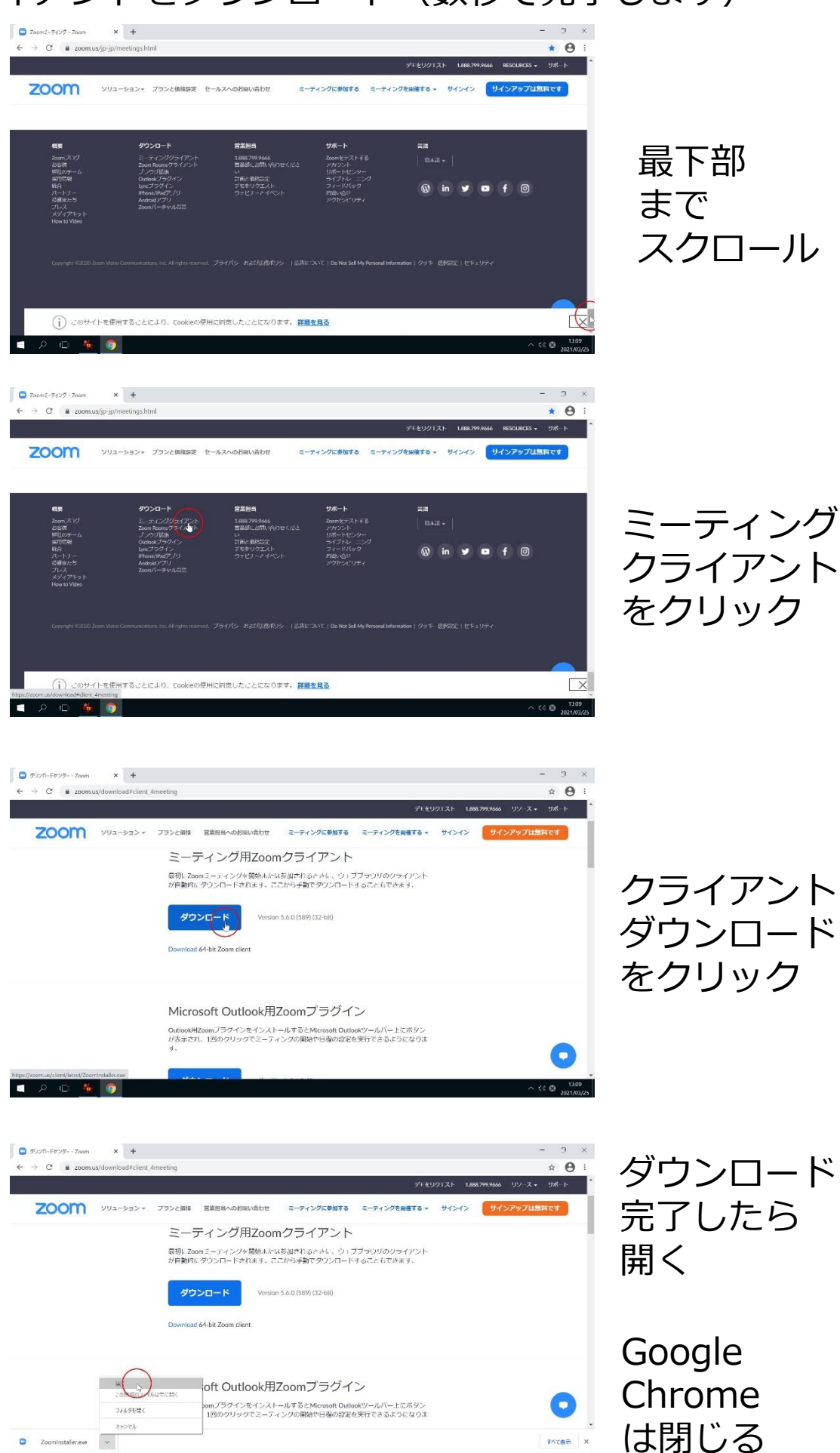

5

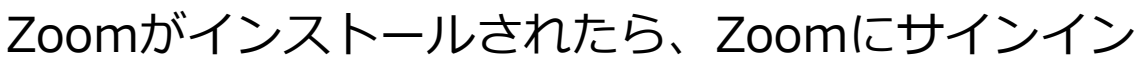

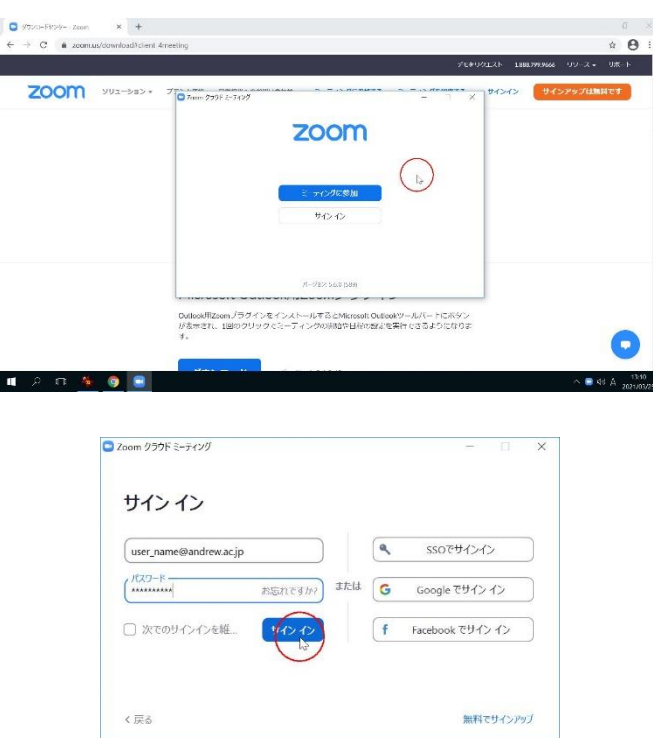

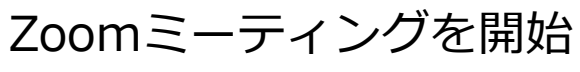

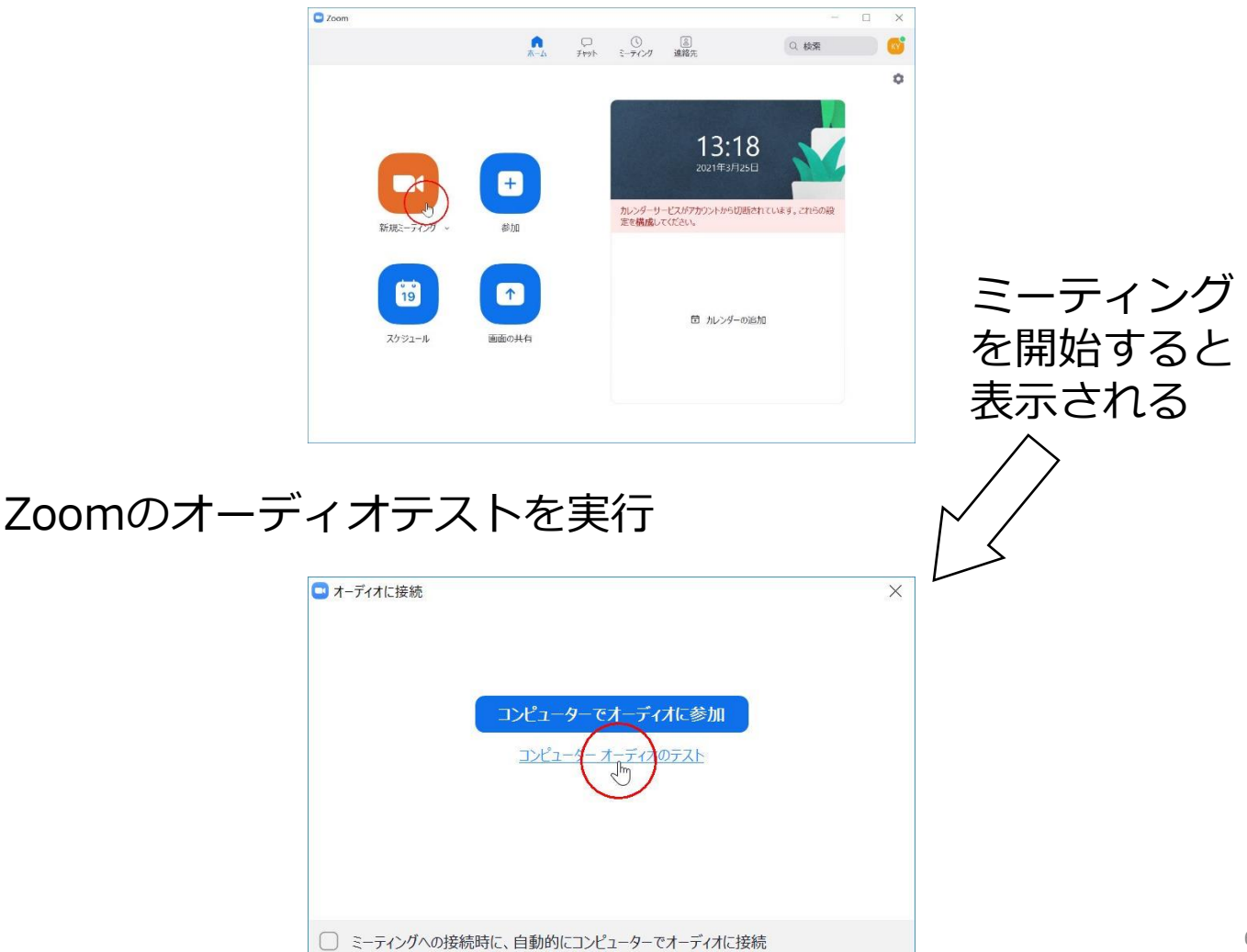

# スピーカーのテスト

| 着信音が聞こえますか。                        | ×     |
|------------------------------------|-------|
| スピーカーを選択                           |       |
| スピーカー (High Definition Audio デバイス) | ~     |
|                                    |       |
|                                    | n . ) |
| はい、別のスピーカー                         | -を試す  |

教室のスピーカーから 音楽が流れれば OK

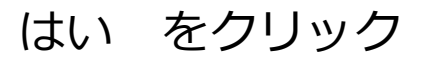

## マイクのテスト

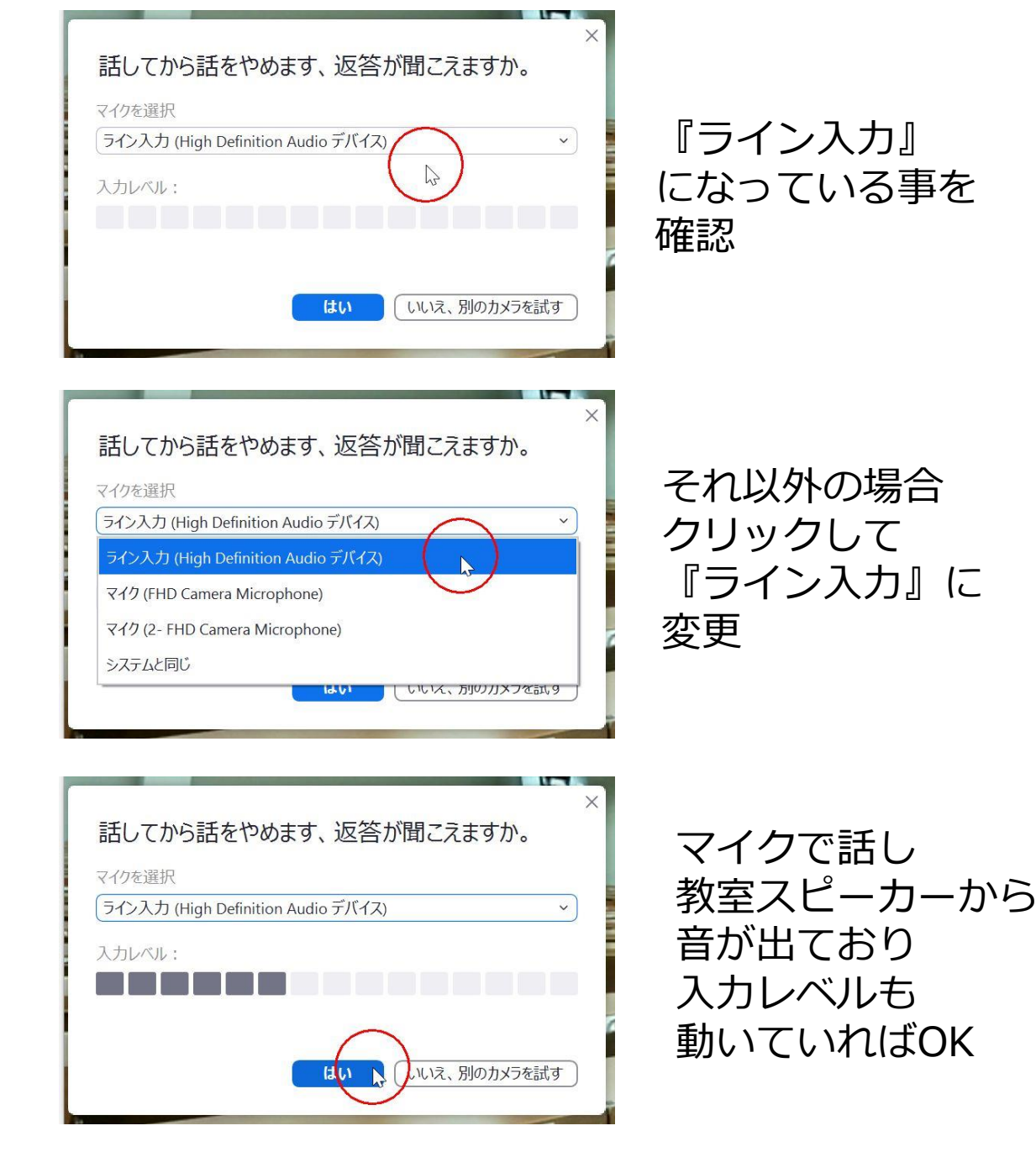

#### マイクの音量の調節

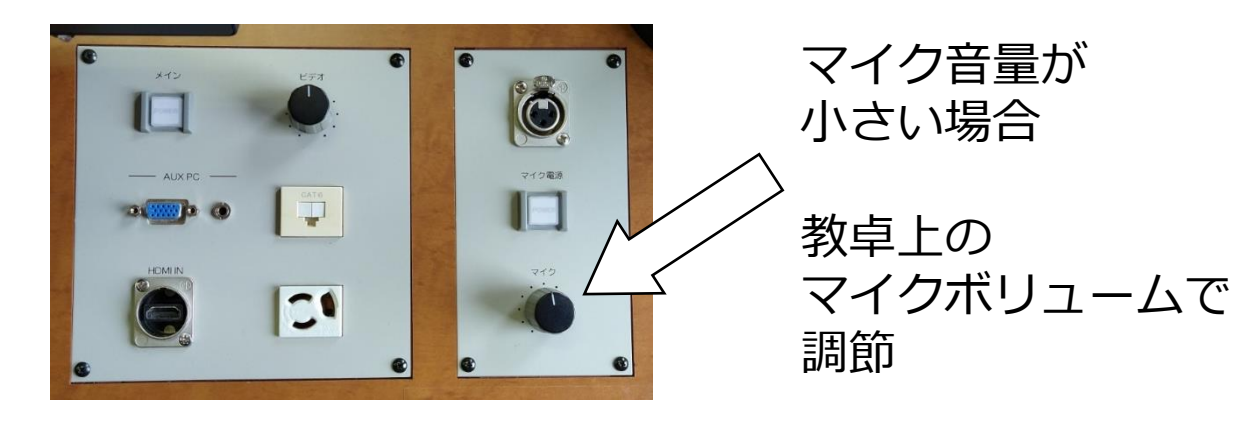

| ×<br>話してから話をやめます、返答が聞こえますか。           |
|---------------------------------------|
| (ライン入力 (High Definition Audio デバイス) ~ |
|                                       |
| <b>はい</b> しいいえ、別のカメラを試す               |
|                                       |
| ×<br>デバイスは正常に動作しています!                 |
| スピーカー: スピーカー (High Definition Audio ✓ |

マイク: ライン入力 (High Definition Audi... イ

テストを

音量調節が完了したら はい をクリック

## マイクのテストの完了

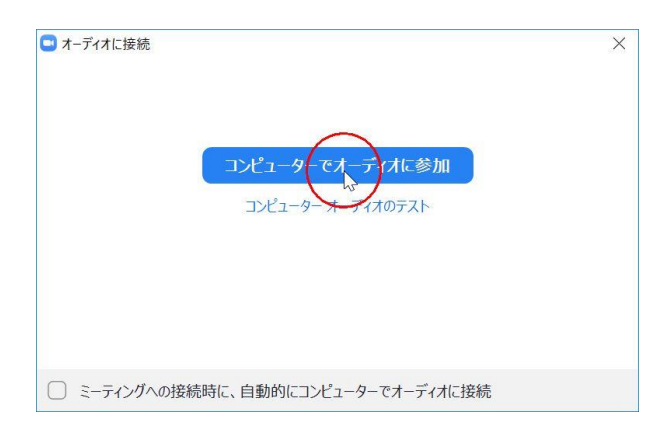

# 教室設置PCを使う(Teams)

#### Teams にサインイン

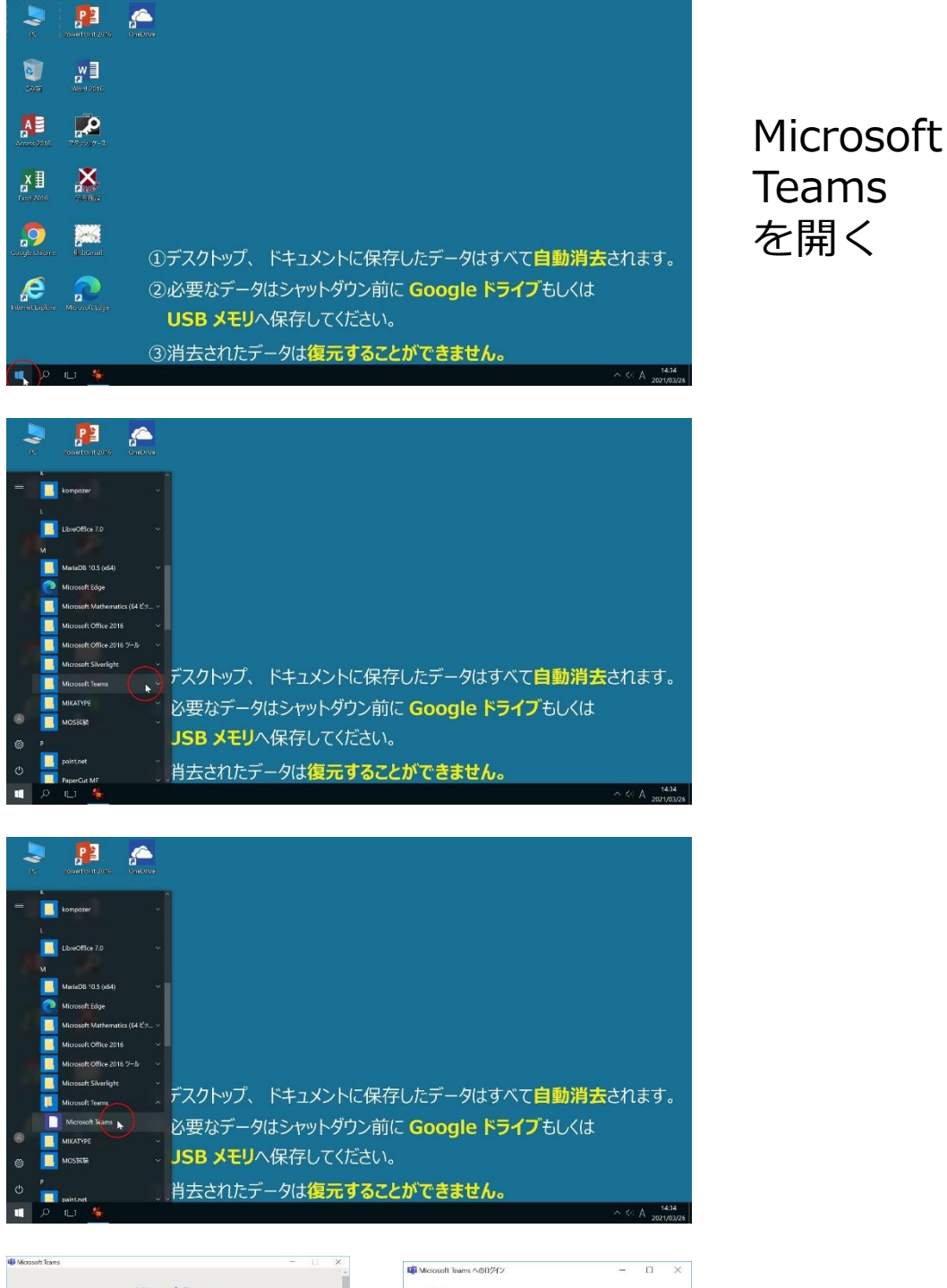

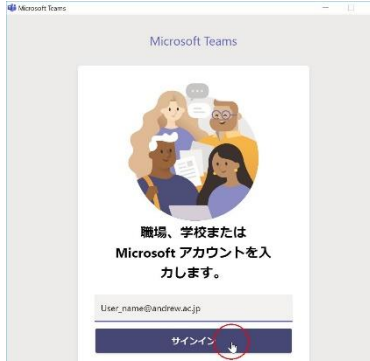

|                         | -   | П |
|-------------------------|-----|---|
| Hicrosoft               |     |   |
| User_name @andrew.ac.jp |     |   |
| パスワードの入力                |     |   |
| ******                  |     |   |
| パスワードを忘れた場合             |     |   |
| 別のアカウントでサインインする         |     |   |
|                         | 945 |   |
|                         |     |   |

刷約 プライバシーとCookie ・・

Teamsに サインイン

## チームを選択して、会議を開始

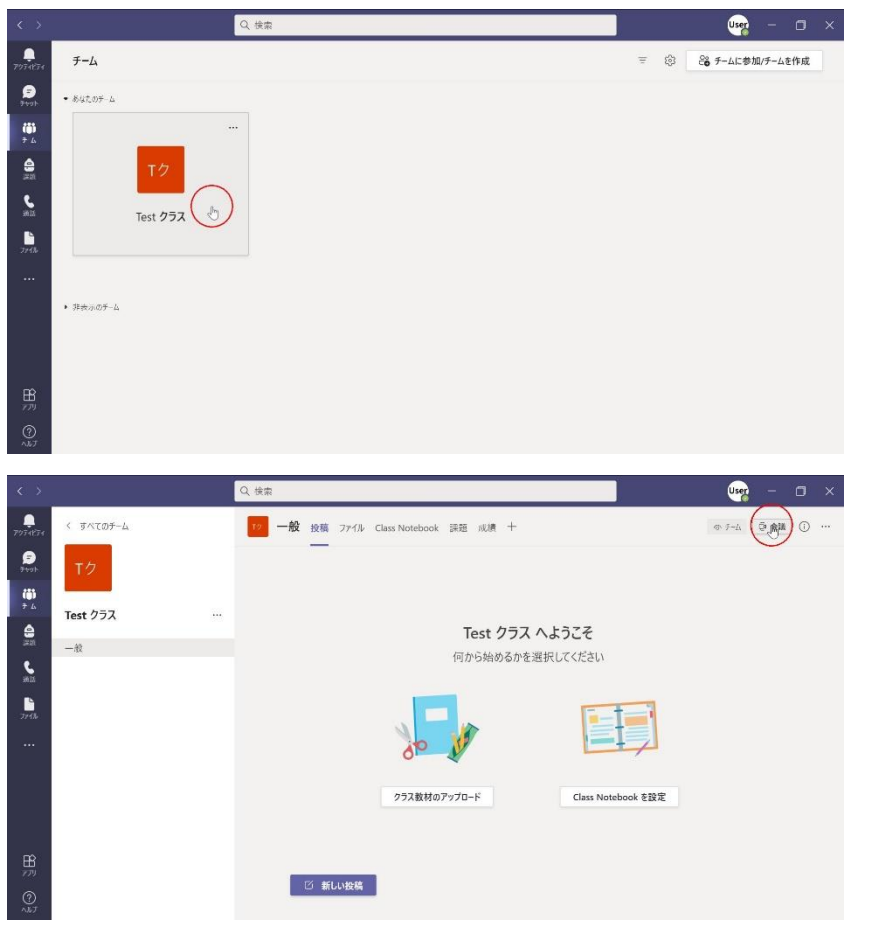

| チー | ームを |
|----|-----|
| 選折 | Ĭ   |

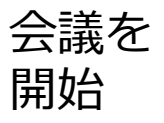

#### カメラと音声をON

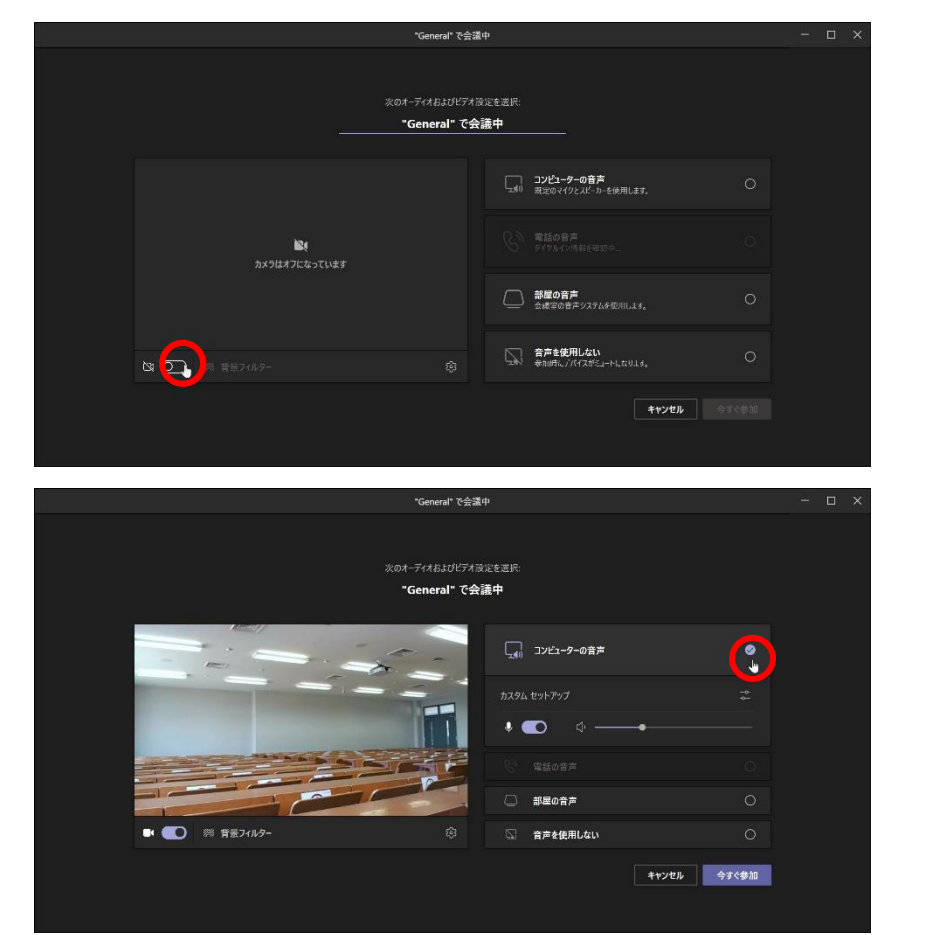

カメラを ON

音声を ON

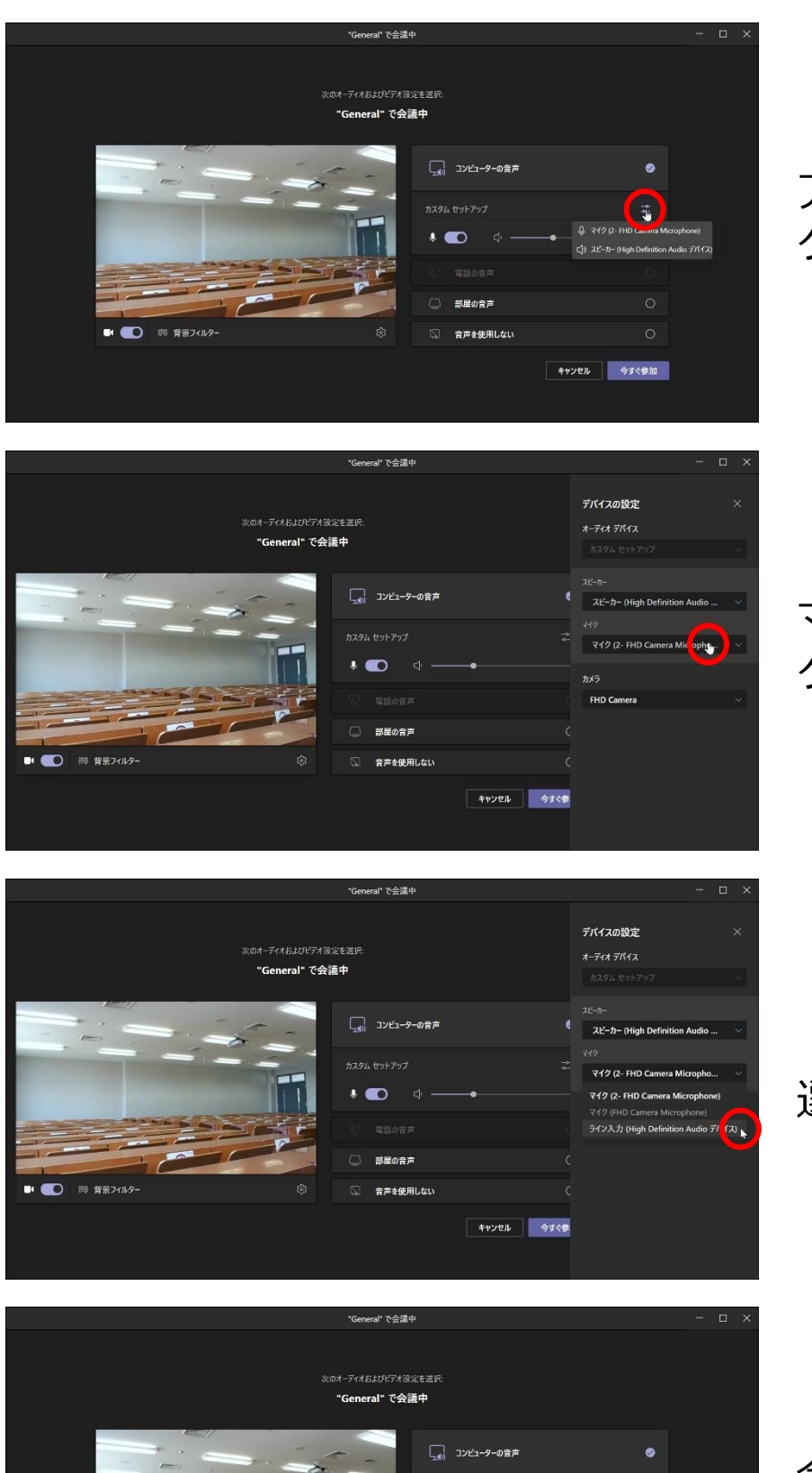

.

💌 💽 🦉 背景フィルター

部屋の音声

音声を使用しない

キャンセル 今3 参加。

#### アイコンを クリック

#### マイクを クリック

#### 『ライン入力』を 選択

今すぐ参加を クリック

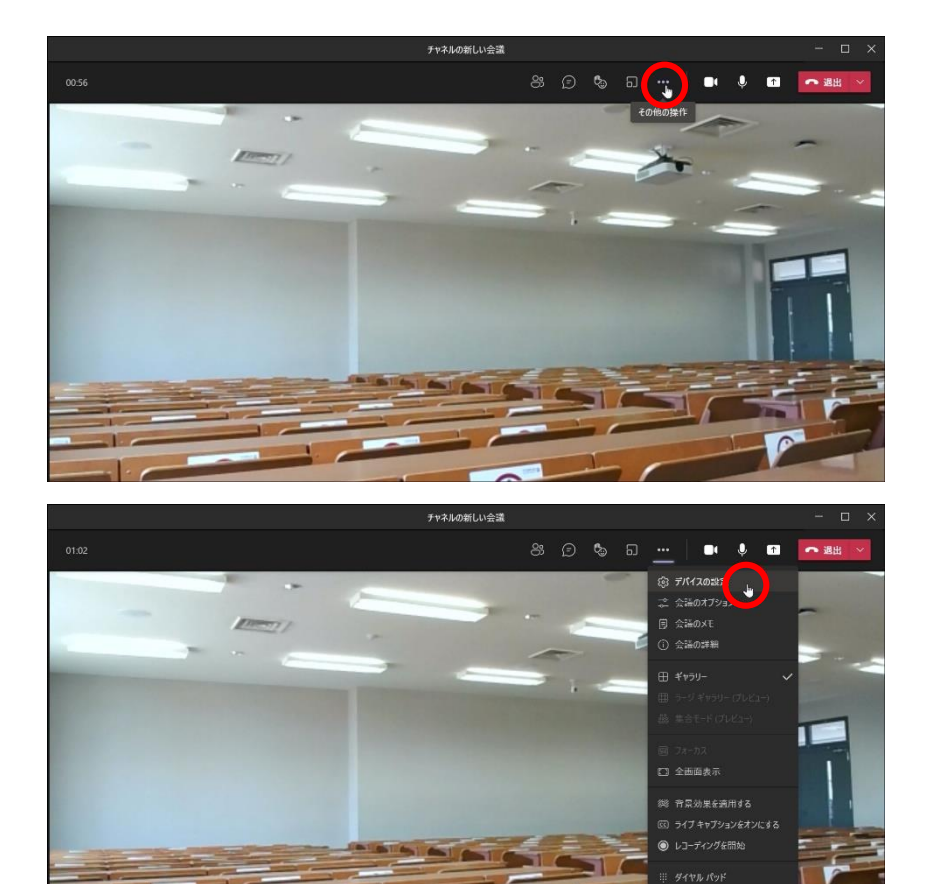

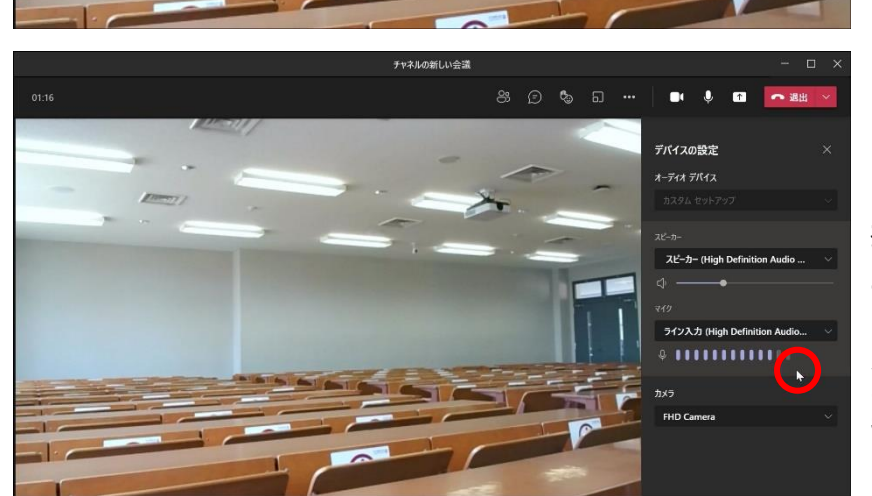

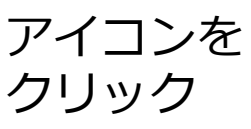

デバイスの設定を クリック

マイクで話し 教室スピーカーから 音が出ており 入カレベルも 動いていればOK

 マイク音量が 小さい場合
教卓上の マイクボリュームで 調節

# Webカメラ詳細設定(Zoom)

## Webカメラを高画質に設定

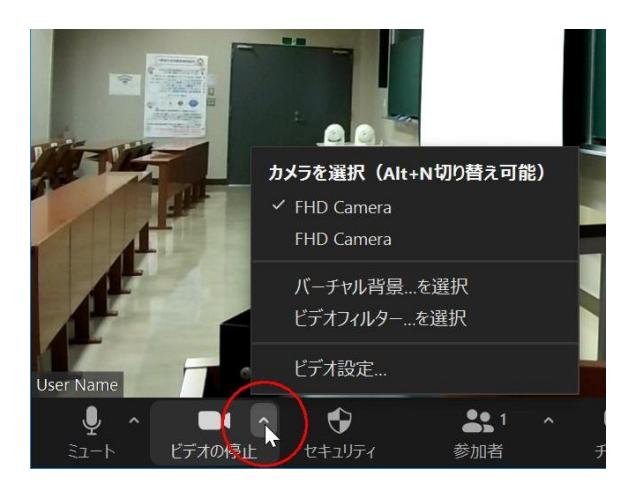

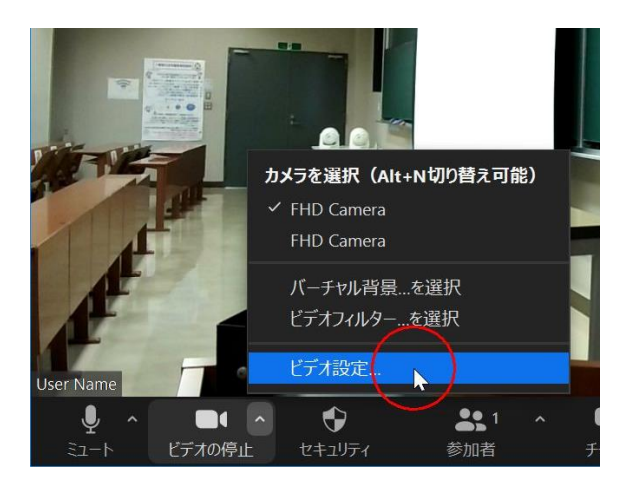

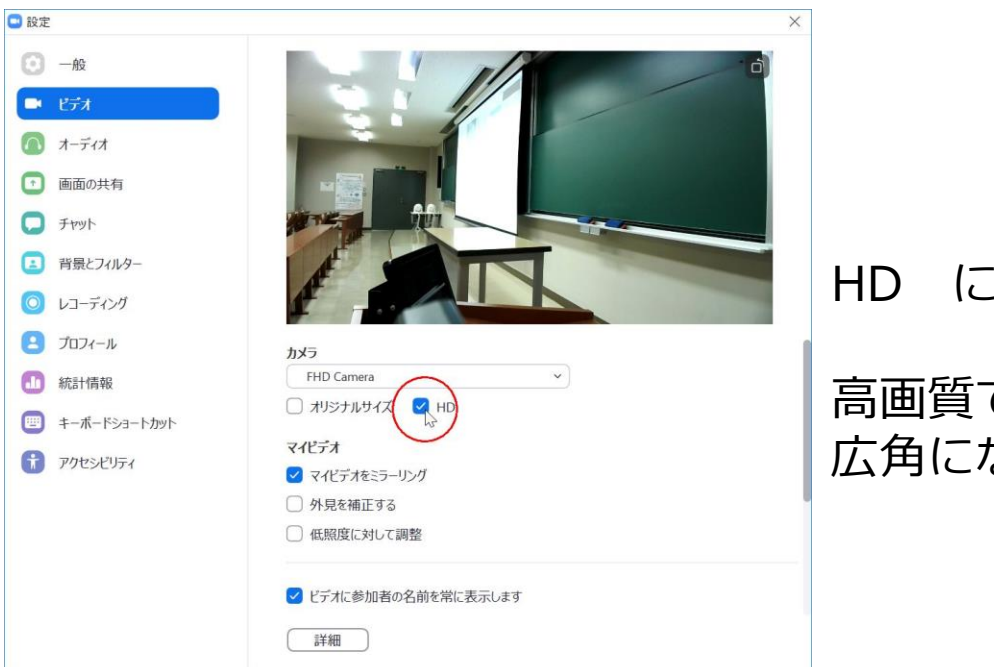

#### HD にチェック

高画質で 広角になります

## Webカメラ、ミラー表示の設定

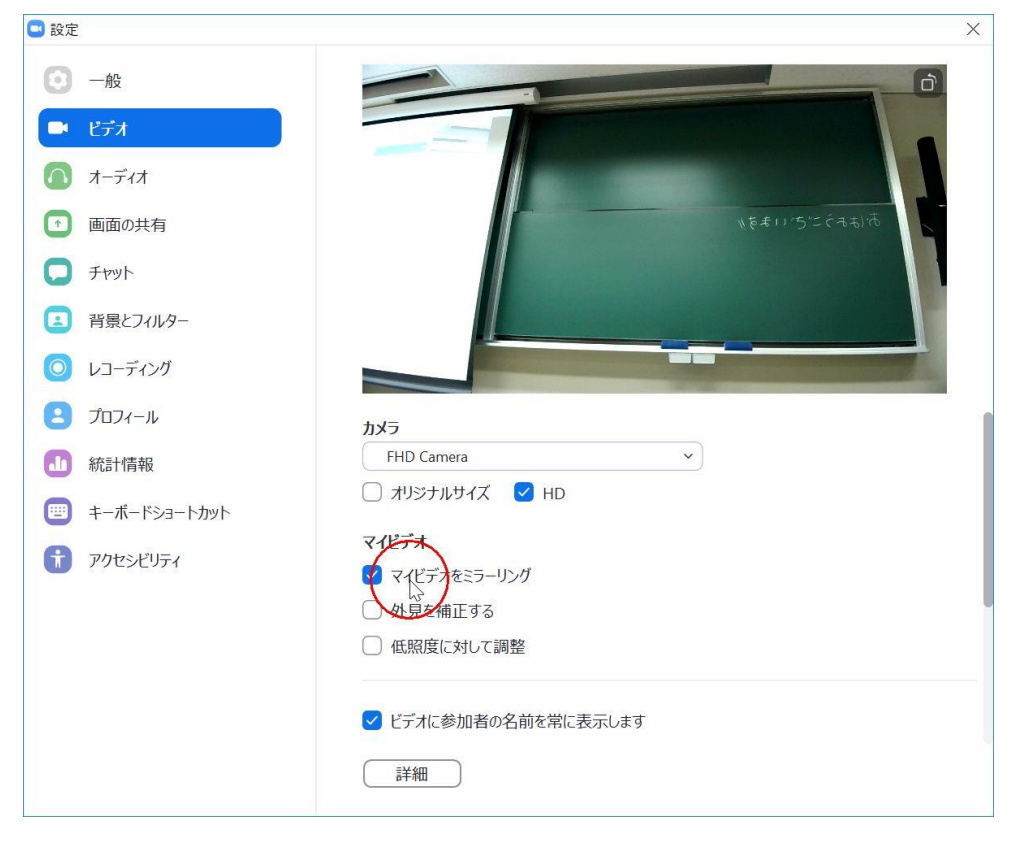

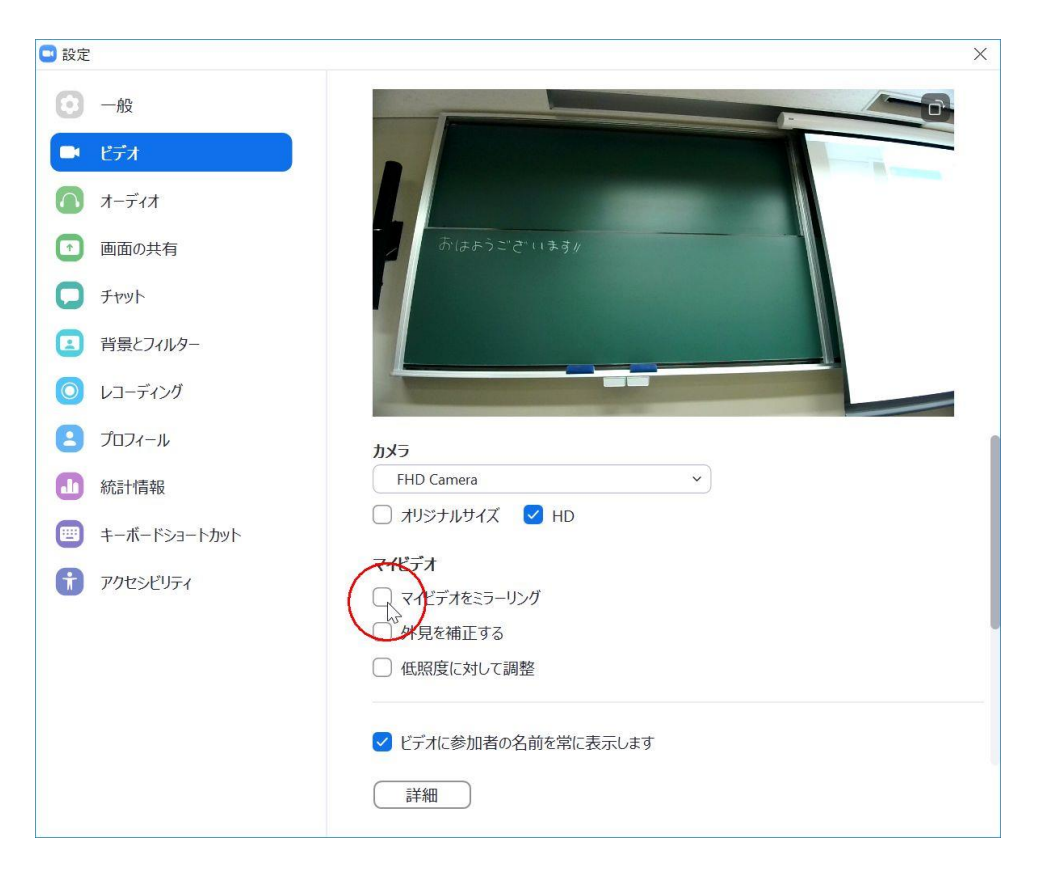

必要に応じて ミラーリング チェックを はずす

#### チェックの有無にかかわらず 相手にはミラーリングされません

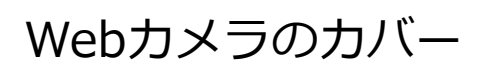

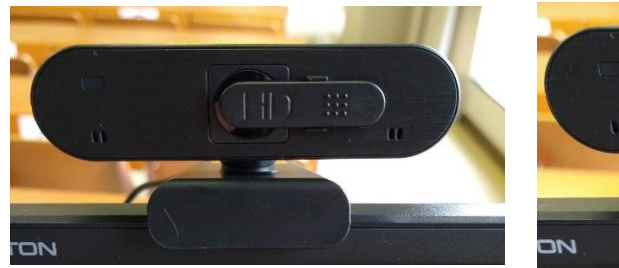

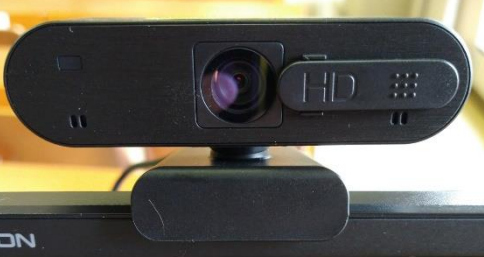

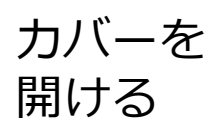

#### Webカメラの選択

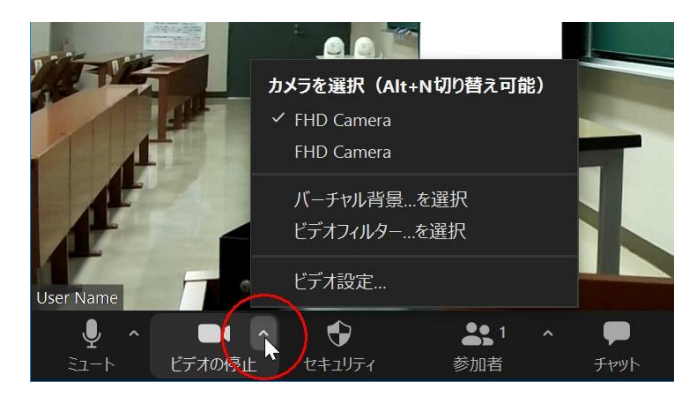

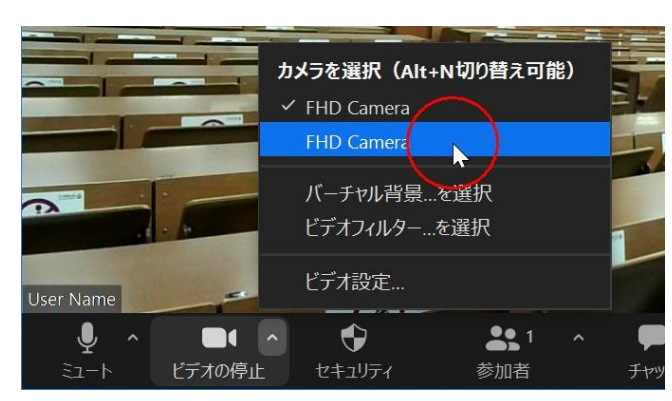

#### 2台の カメラを 切換

#### Webカメラの設置

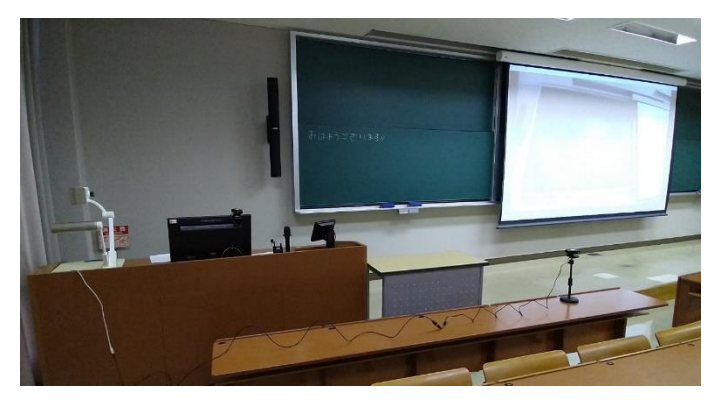

スタンド付きWebカメラを移動し 高さ・角度をスタンドで調節 板書を写す等ができます

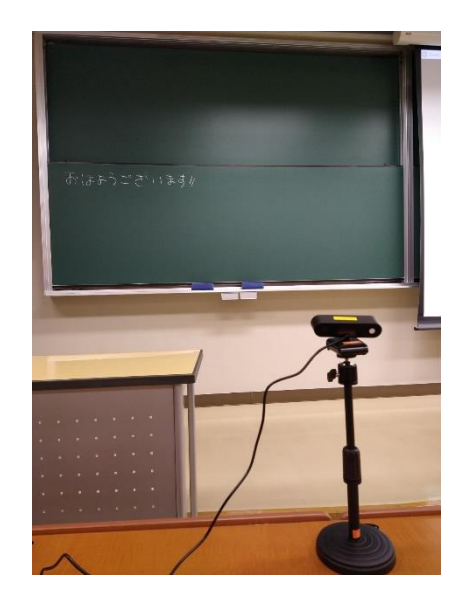

# 持込PCを使う準備

#### 設置機器の確認(教室により、配置は異なります)

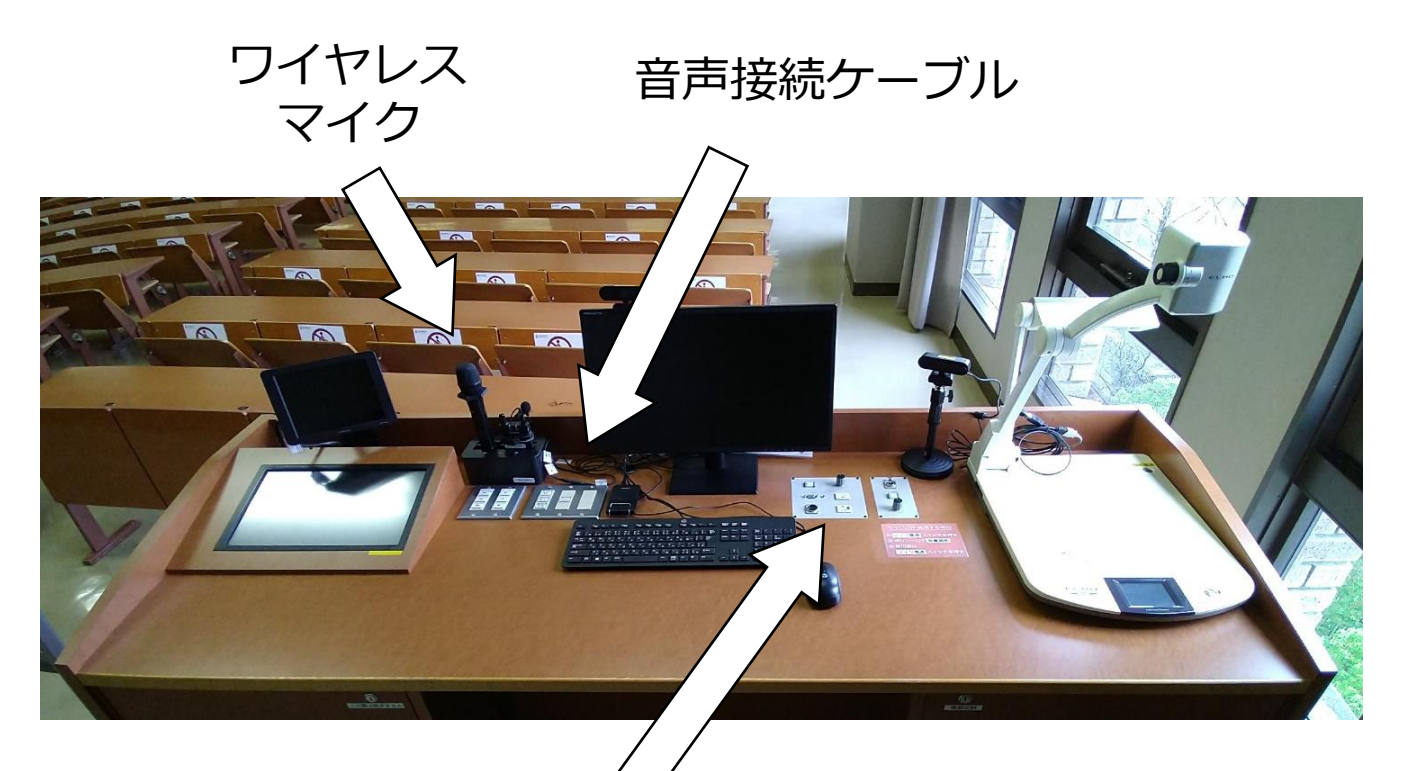

AV電源を入れる

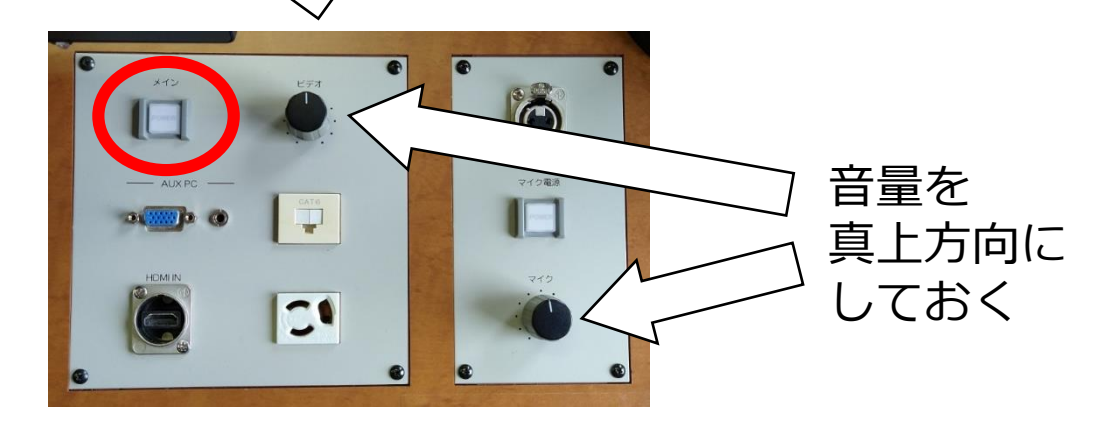

持込PCと教卓を、HDMIケーブルでつなぐ

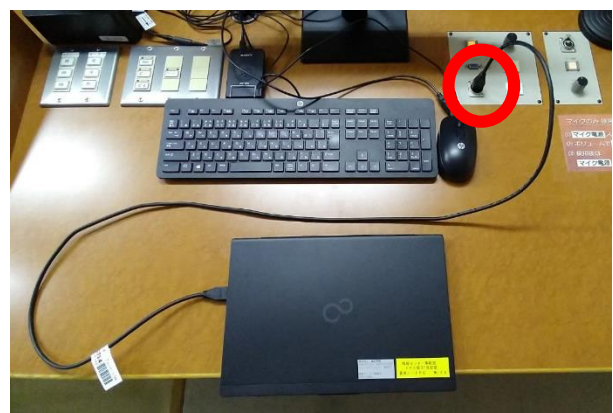

#### 音声ケーブルの接続

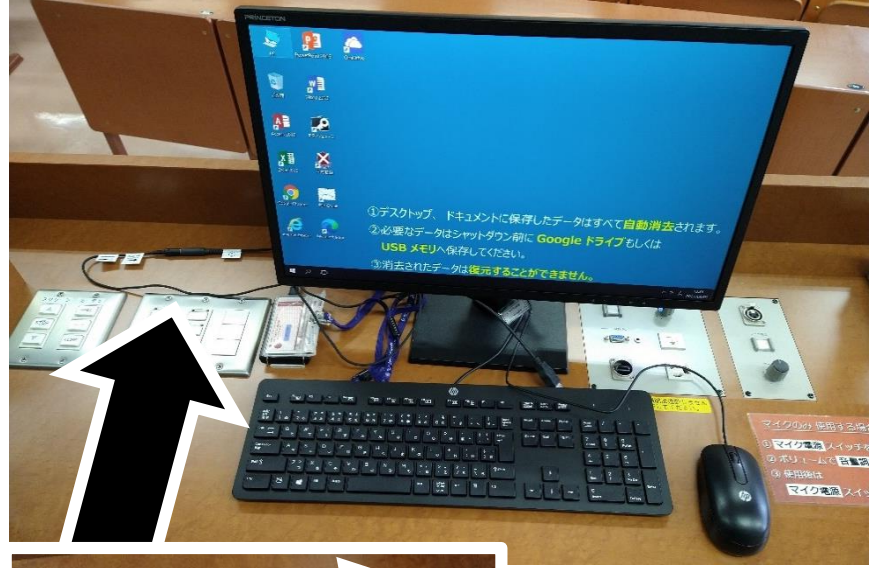

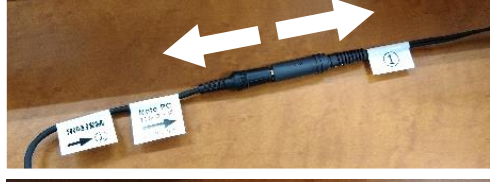

#### ケーブルを抜く ※ 使用後は元に戻す

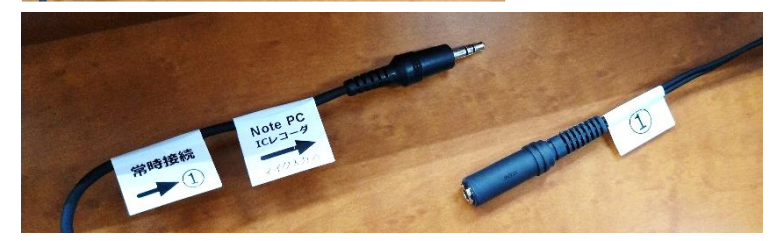

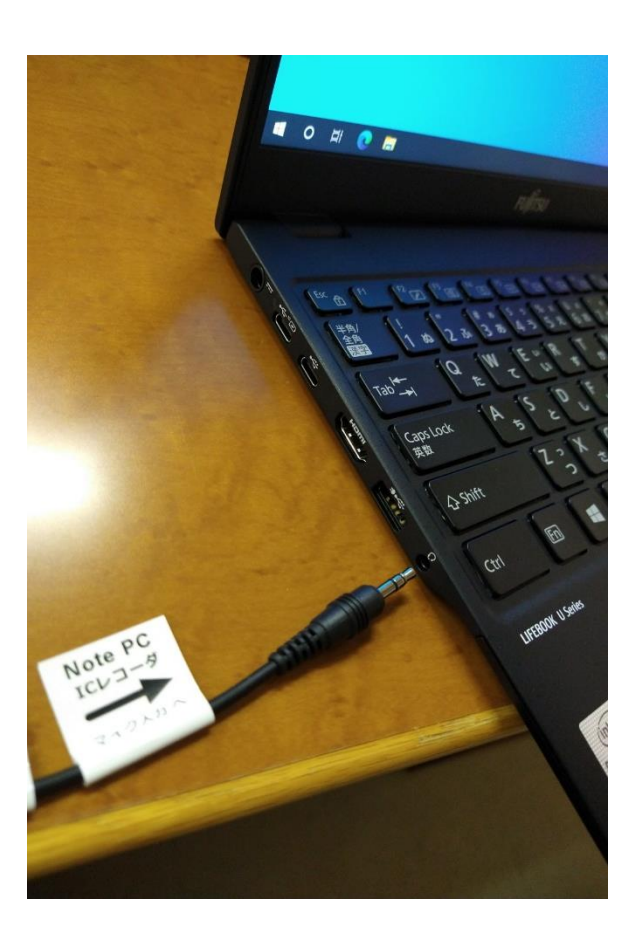

持込PCの マイク入力端子に 接続

#### PCの入力設定 ★PCにより設定画面が異なります★

(例1) Realtek Audio Console の場合

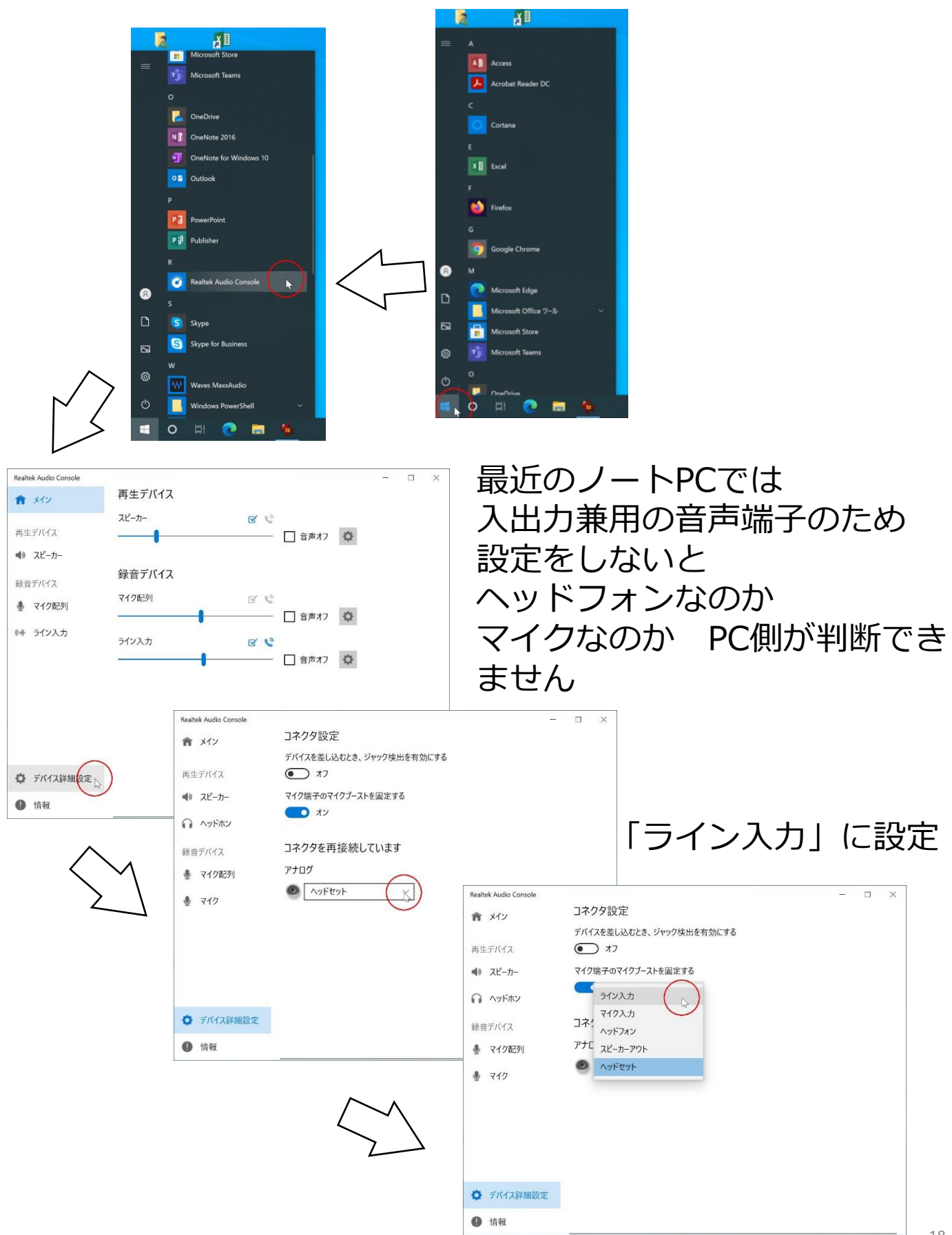

### プロジェクターが起動したら、タッチパネルで「HDMI」を押す

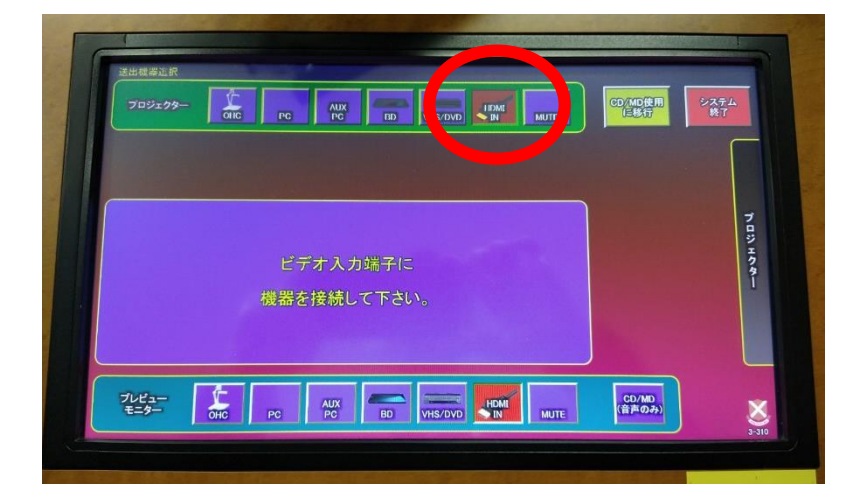

#### PCのスピーカー音量を調節(100にする)

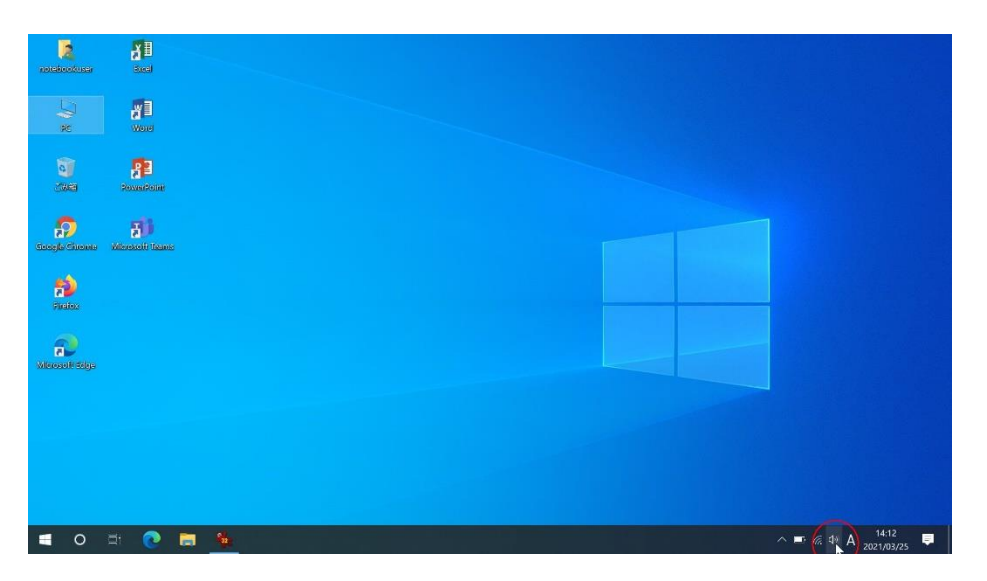

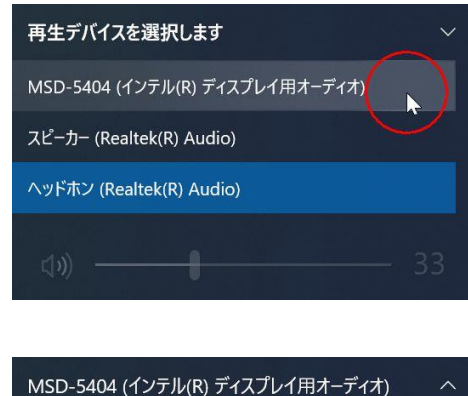

ロッ)

インテルディスプレイ オーディオを選択しないと 音は出ません

HDMI接続の場合

教室のスピーカーからポーンと音が出ればOK 音が小さい場合、教卓上の「ビデオ」ボリュームで調節

100

# 持込PCを使う (Zoom)

## Zoomにサインイン

|                                                                                                    |                                                                                  |                                                 | 7091            | 1913) 1888/99/886 09/3+ 08                             |
|----------------------------------------------------------------------------------------------------|----------------------------------------------------------------------------------|-------------------------------------------------|-----------------|--------------------------------------------------------|
| 2000 993-98>+ 75                                                                                                    | 7797 2-3429                                                                      | -                                               | X               | 94545 94576300000                                      |
|                                                                                                    | Z                                                                                | oom                                             |                 |                                                        |
|                                                                                                    |                                                                                  | $\bigcirc$                                      |                 |                                                        |
|                                                                                                    | ( z)                                                                             | 712/15% Ju                                      |                 |                                                        |
|                                                                                                    |                                                                                  | #(C-(C                                          |                 |                                                        |
|                                                                                                    |                                                                                  |                                                 |                 |                                                        |
| L                                                                                                    | <i>R</i> -                                                                       | Pare Sulla (Sala)                               | _               | 1                                                      |
| 0                                                                                                    | Dationi用Zoon プラグインモインストール<br>F在示され、1回のクリックとミーディン                                 | しするこMicrosoft Outloakの一ルパー<br>のの時間の日母の話がる気行できるよ | HER92<br>512002 |                                                        |
|                                                                                                    | 1.                                                                               |                                                 |                 | •                                                      |
| 0 m 4 6 9                                                                                                    | Nov- No of the                                                                   | 1441                                            |                 |                                                        |
| y ii 🤨 🦉 😐                                                                                                    |                                                                                  |                                                 |                 | ○ ■ 8 × ;                                              |
|                                                                                                    |                                                                                  |                                                 |                 |                                                        |
|                                                                                                    |                                                                                  |                                                 |                 |                                                        |
| 🖸 Zoom Ø                                                                                                    | マラウド ミーティング                                                                      |                                                 |                 | - 0                                                    |
| 🕒 Zoom ව                                                                                                    | マラウド ミーティング                                                                      |                                                 |                 | - 0                                                    |
| C Zoom Ø                                                                                                    | /うウドミーティング                                                                       |                                                 |                 | - D                                                    |
| Coomゥ<br>サイ                                                                                                    | 199ドミーティング<br>1ンイン                                                               |                                                 |                 | - 0                                                    |
| © 200m 少<br>サイ                                                                                                    | 1955ド ミーティング<br>1ンイン                                                             |                                                 | ٩               | - []                                                   |
| Caram ジ<br>サイ<br>(user,                                                                                                    | マラウド ミーティング<br>インイン<br>_name@andrew.ac.jp                                        |                                                 | ٩               | - ロ<br>SSOでサインイン                                       |
|                                                                                                    | 159F ミーティング<br><b>(ンイン</b><br>                                                   | atta                                            | ٩               |                                                        |
| کو میں ہے<br>علی الحک<br>کو میں میں میں میں میں میں میں میں میں میں                                                                                                    | 159F ミーティング<br>【ン イン<br>name@andrew.acjp                                         | nisincegh?) state                               | ۹<br>(۲)<br>(۲) | - ()<br>SSO794242<br>Google 794242                     |
| 2 کومس ی<br>بال<br>( اینیں<br>( اینیں                                                                                                    | 597ドミーティング<br>(ンイン<br>name@andrew.ac.jp<br>ド<br>                                 | noncybe) Itil                                   | ۹<br>۲          |                                                        |
| C Zoom 9<br>サイ<br>(1937)<br>(1937)<br>(193 | 199ドミーティング<br><b>(ンイン</b><br>_name@andrew.ac.jp<br>ド<br><br>でのサインインを縫            | お忘れですか)<br>または<br>いろン イン<br>しょ                  | ۹<br>و<br>f     | - ロ<br>SSOでサインイン<br>Google でサイン イン<br>Facebook でサイン イン |
| C Zoom 9<br>                                                                                                    | 199ドミーティング<br>【ン イン<br>_name@andrew.acjp<br>フード<br>-<br>-<br>下<br>で<br>のリインインを縦… | REALEY IN IN                                    | ۹<br>۲<br>۲     | - ロ<br>SS0でサインイン<br>Google でサイン イン<br>Facebook でサイン イン |

## Zoomミーティングを開始

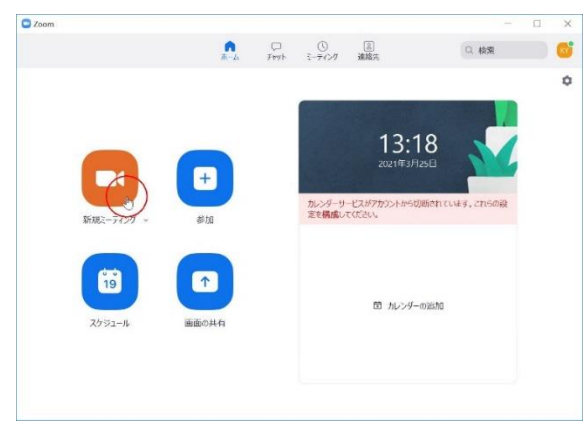

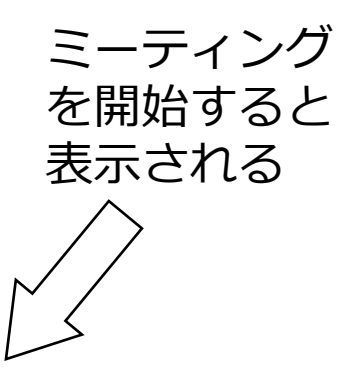

# Zoomのオーディオテストを実行

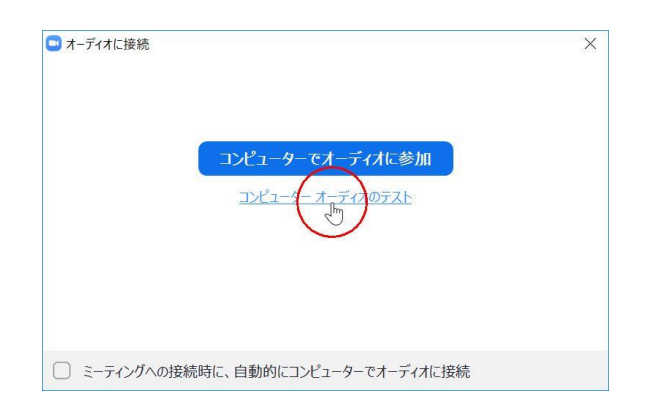

| ピーカーのテスト                                                                                                    |                     |
|----------------------------------------------------------------------------------------------------|---------------------|
| 着信音が聞こえますか。<br>スピーカー <del>る</del> 選択<br>スピーカー (Realtek(R) Audio)<br>出カレベル:                                         | ×<br>クリ<br>イン<br>オー |
| はいしいえ、別のスピーカーを読                                                                                                    | it g                |
| 着信音が聞こえますか。<br>スピーカーを選択<br>スピーカー (Realtek(R) Audio)<br>スピーカー (Realtek(R) Audio)<br>MSD-5404 (インテル(R) ディスプレイ用オーディオ) | _ 教室<br>_ 音楽        |
| システムと同じ<br>はい<br>しいいえ、別のスピーカーを                                                                                     |                     |

#### ーックして *、*テルディスプレイ -ディオを選択

| <u>^</u>                   |                          |
|----------------------------|--------------------------|
|                            | 教室のスピーカーから<br>音楽が流れれば OK |
| (用オーティオ)<br>いいえ、別のスピーカーを試す | はい をクリック                 |

## マイクのテスト

ス

| ライン入力( | Realtek(R) Audio) | ĺ        |       | $\frown$   |
|--------|-------------------|----------|-------|------------|
| ライン入力  | Realtek(R) Audio  |          |       |            |
| マイク配列( | インテル® スマート・       | ・サウンド・テク | ノロジー) | $\bigcirc$ |
| システムと同 | U                 |          |       |            |

| 話してから話をやめます、返答が聞こえますか。    | × |
|---------------------------|---|
| マイクを選択                    |   |
| 「ライン入力 (Realtek(R) Audio) | ~ |
|                           |   |
| はいいえ、別のカメラを試す             | - |

クリックして 『ライン入力』を 選択

マイクで話し 教室スピーカーから 音が出ており 入力レベルも 動いていればOK

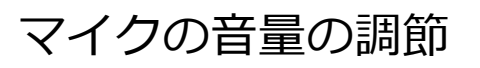

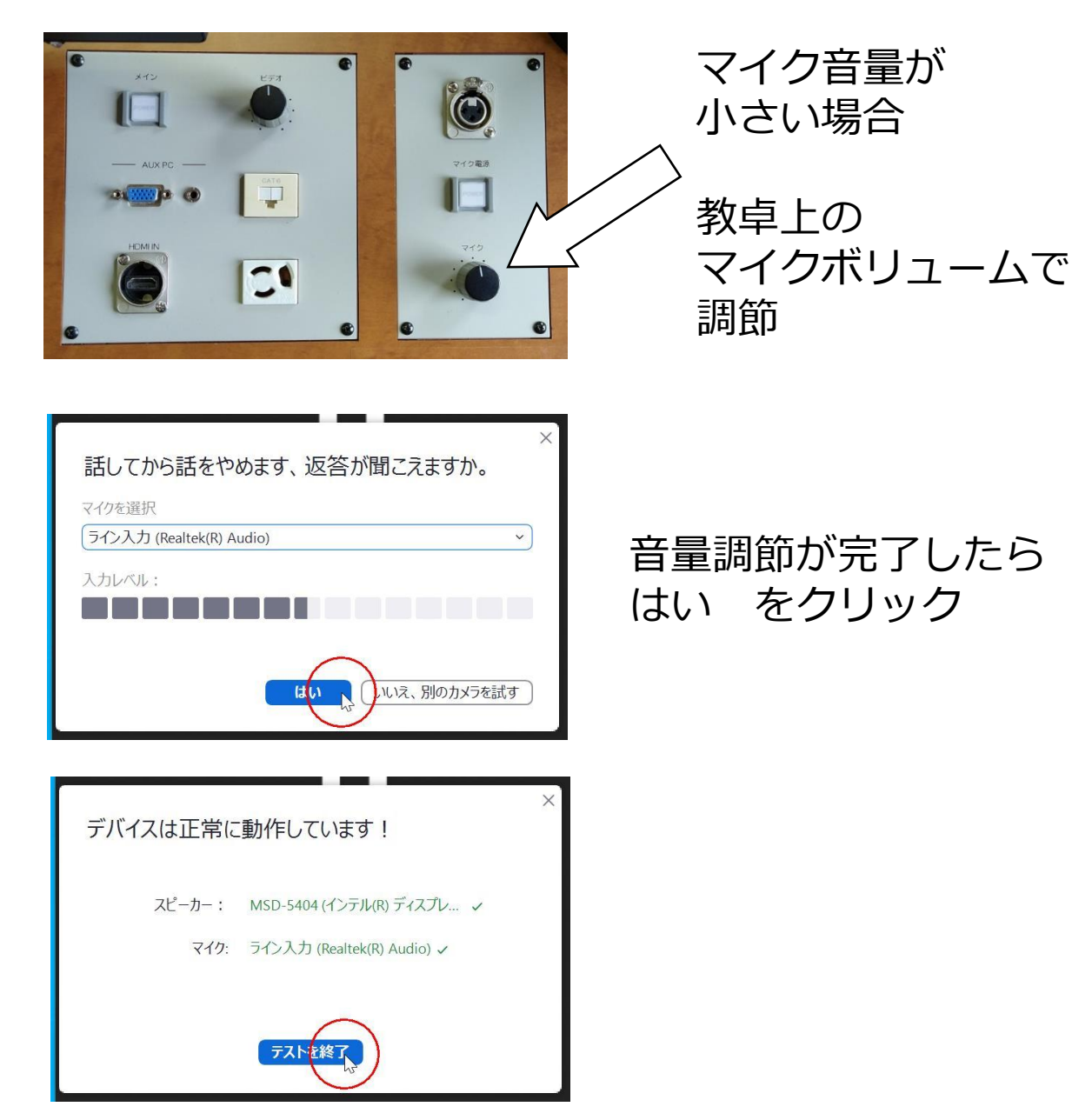

## マイクのテストの完了

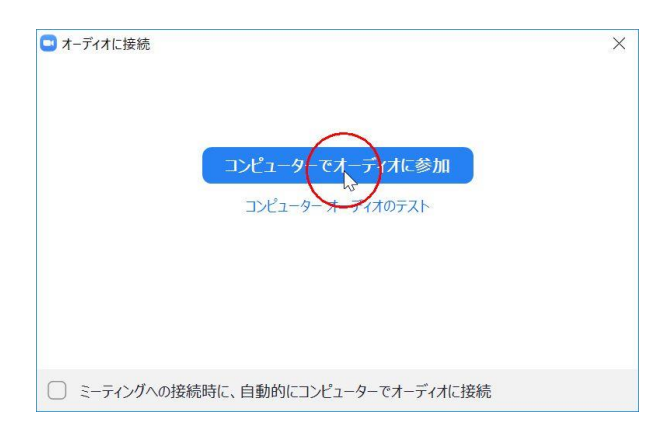

22

# 持込PCを使う(Teams)

## Teams にサインイン

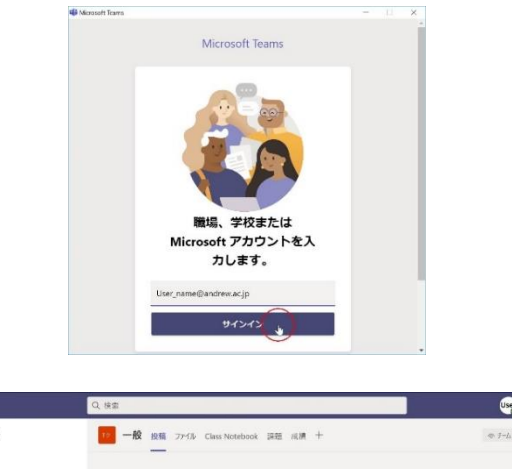

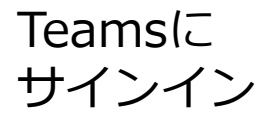

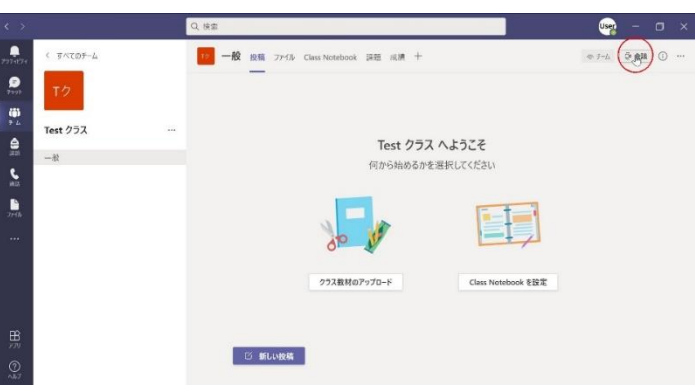

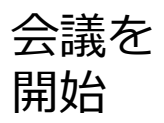

#### カメラと音声をON

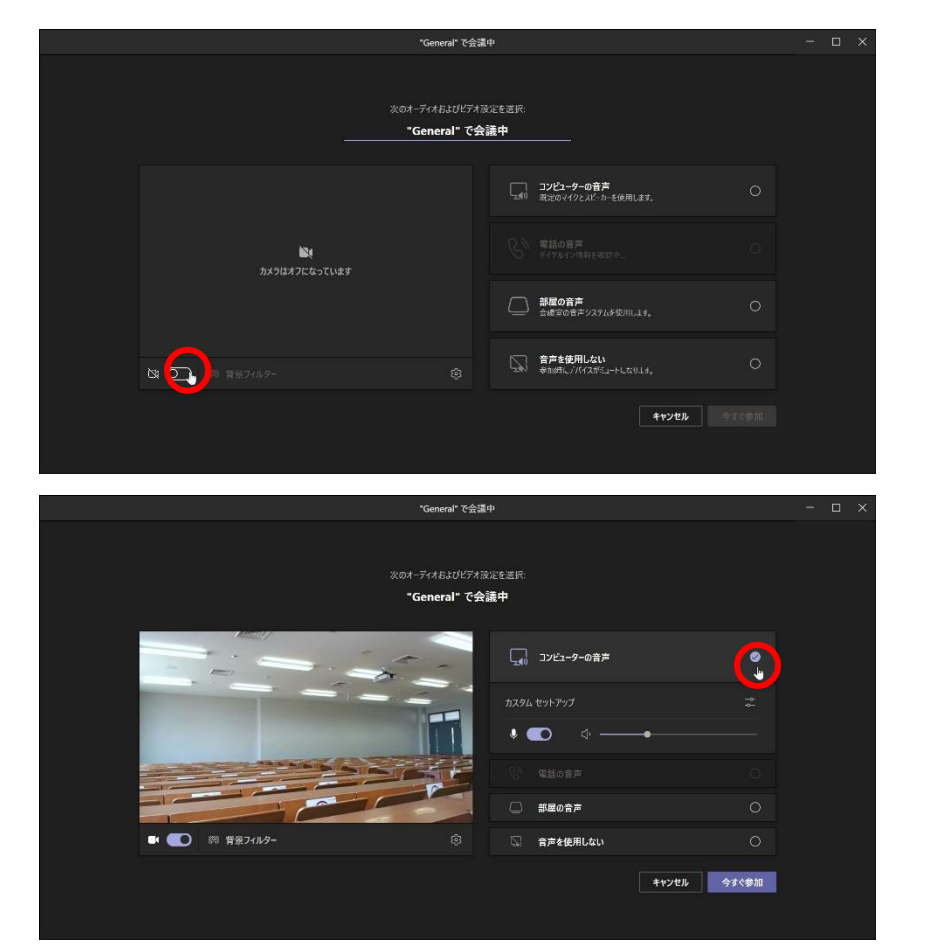

カメラを ON

音声を ON

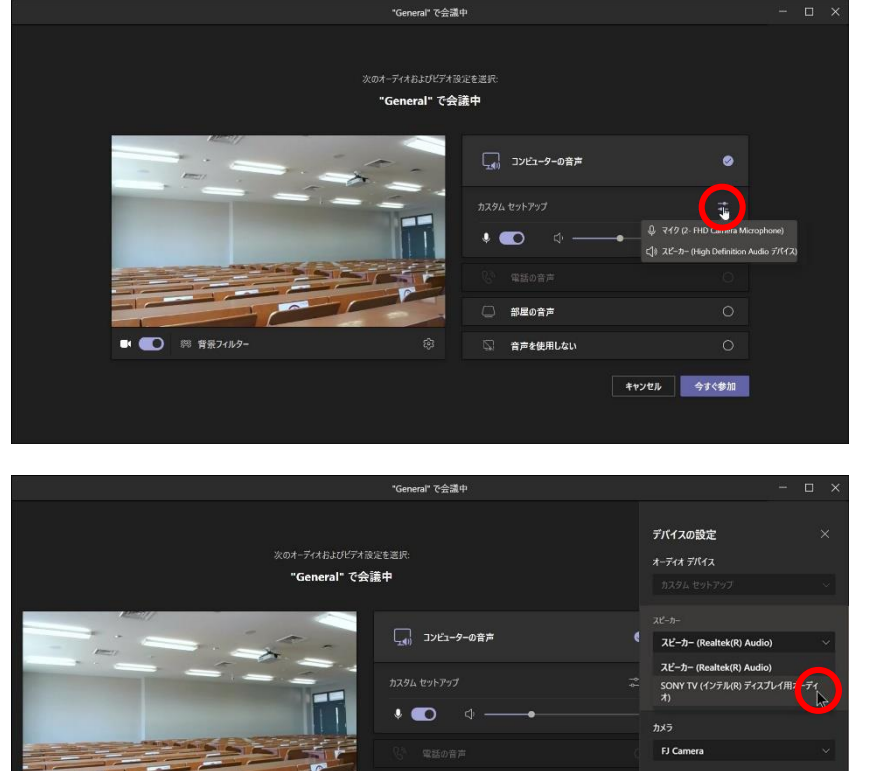

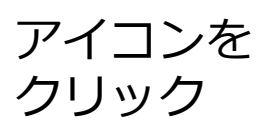

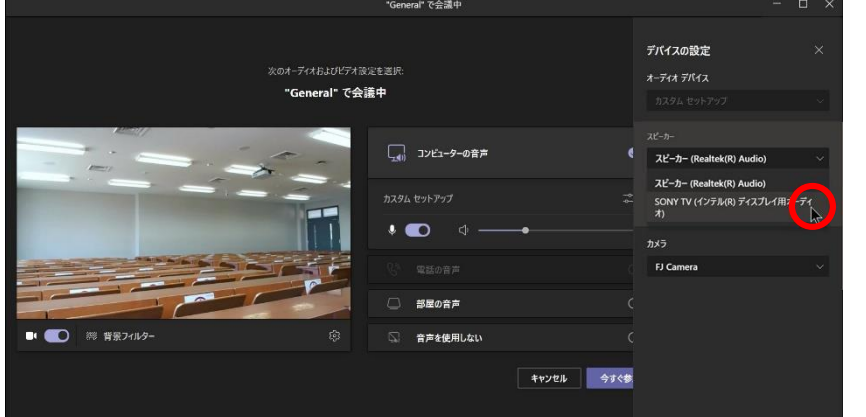

ral" で会議中

コンビューターの音声

部屋の音声

音声を使用しない

キャンセル 今すぐ参

. 💿

"General" で会議中

デバイスの設定 オーディオ デバイス

スピーカー (High Definition Au

マイク (2- FHD Camera Mi

マイク (2- FHD Camera Microphone マイク (FHD Camera Microphone) ライン入力 (Realtek(R) Audio )

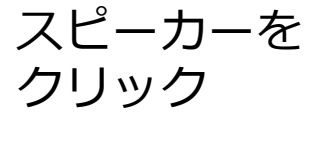

『インテルディ スプレイ』を 選択

マイクをクリック 『ライン入力』を 選択

今すぐ参加を

クリック

'General' で会議中 "General" で会議中 🛄 コンピューターの音声 • 部屋の音声 音声を使用しない キャンセル 今日 参加人

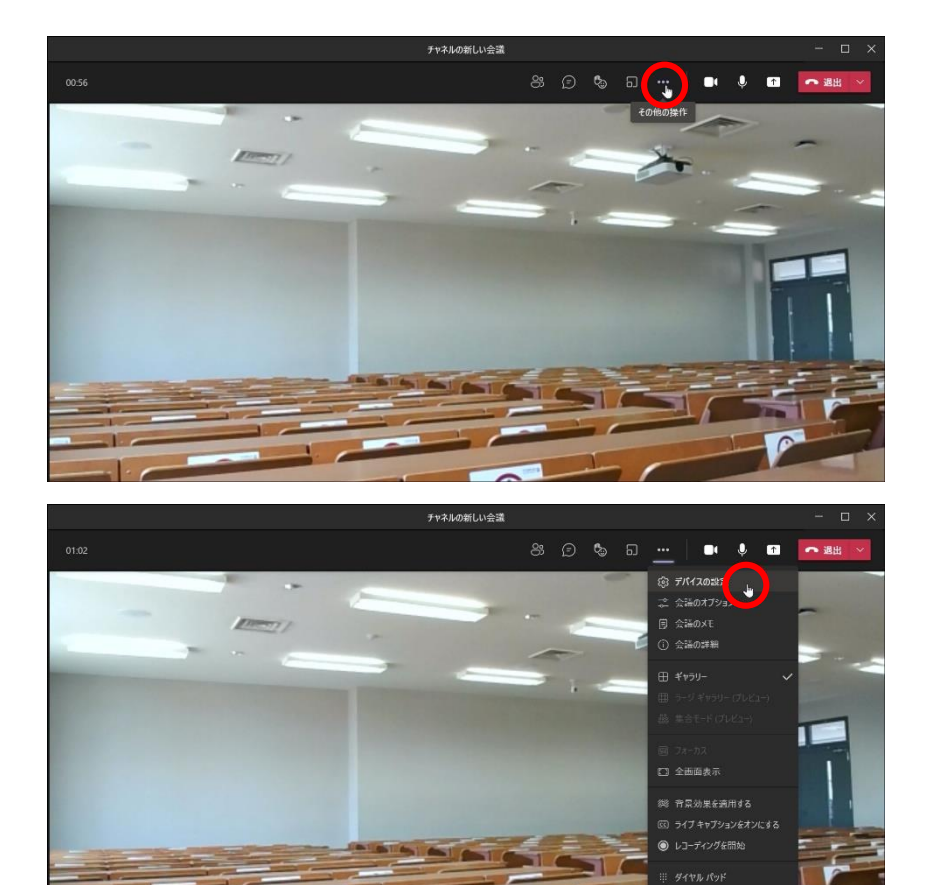

# 11 CONTRACT ON CONTRACT ON CON

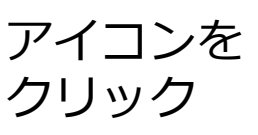

デバイスの設定を クリック

マイクで話し 教室スピーカーから 音が出ており 入カレベルも 動いていればOK

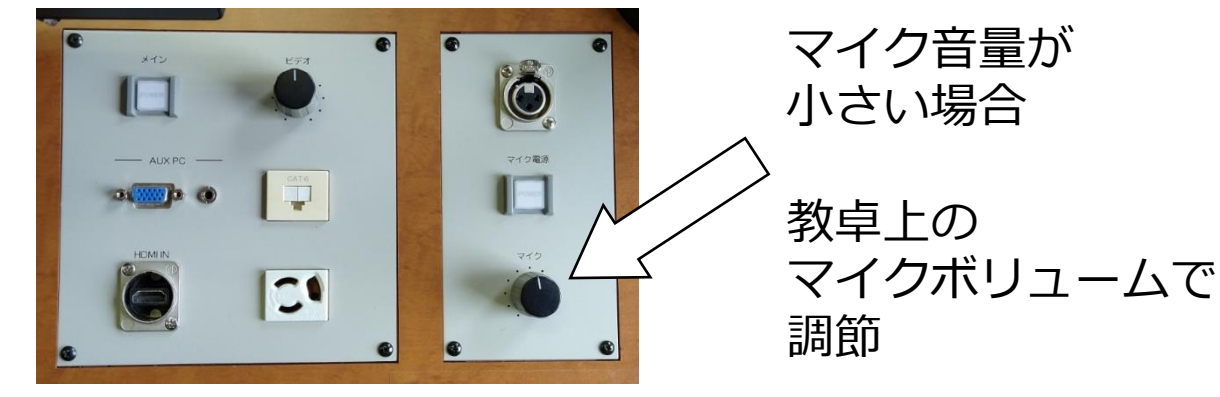